## GUÍA DE AUTOMATRÍCULA A TÍTULOS PROPIOS DE LA UVA

SECCIÓN DE ESTUDIOS PROPIOS Y TÍTULOS Casa del Estudiante. C/ Real de Burgos s/n 47011 Valladolid E-mail: <u>seccion.titulos@uva.es</u> / <u>negociado.titulos@uva.es</u> La solicitud de matrícula on line a los títulos propios de la Uva se realiza a través de la aplicación SIGMA.

Es recomendable utilizar Mozilla Firefox.

Entre a la página Web de la Uva : <u>https://www.uva.es/export/sites/uva/</u>

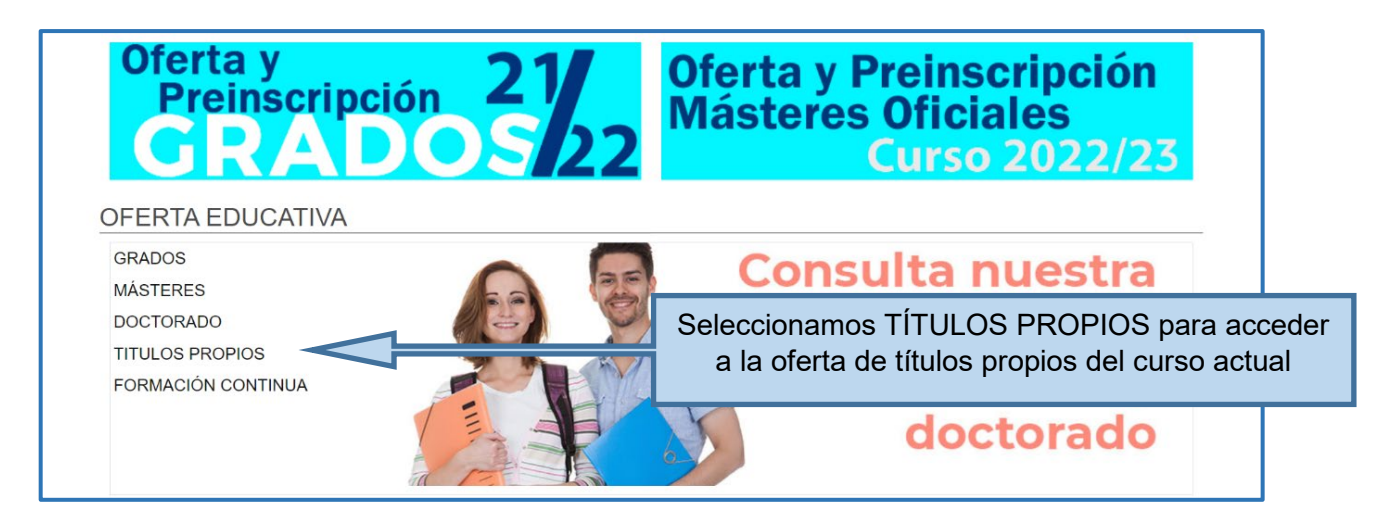

En la oferta de Títulos Propios del curso correspondiente aparecerá la relación de cursos.

| GRADOS             | Todos los campus 🔺                                                                                                    |
|--------------------|----------------------------------------------------------------------------------------------------|
|                    | Diploma de Especialización en Historia y Estética de la Cinematografía                                                              |
| TITULOS PROPIOS    | Diploma de Especialización en Sindicalismo y Diálogo Social                                                                         |
| FORMACIÓN CONTINUA | Diploma de Especialización en Técnicas Cuantitativas en Medicina Traslacional: Bioimpresión,<br>Radiómica e Inteligencia Artificial |
|                    | Experto en Consultoría de balance y acreditación de competencias                                                                    |
|                    | Experto en Metodologías Fundamentadas para la Educación STEAM                                                                       |
|                    | Máster en Agenda Urbana 2030 para el Desarrollo Local                                                                               |
|                    | Máster en Big Data Science                                                                                                    |

Seleccione el curso en el que haya sido admitido previamente:

| Pe | r tipo Por área               |                                                                                                    |  |
|----|-------------------------------|----------------------------------------------------------------------------------------------------|--|
|    | Máster —                      |                                                                                                    |  |
|    | 0                             | Magíster en Habilidades para la Gestión del Patrimonio Cultural                                          |  |
|    | 0                             | Máster en Fisioterapia Manual. Enfoque clínico para el abordaje del dolor y alteraciones del movimiento. |  |
|    | 0                             | Máster en Psicopatología y Clínica Psicoanalítica                                                        |  |
|    |                               |                                                                                                    |  |
|    | Especialista Universitario —— |                                                                                                    |  |
|    | 0                             | Especialista Universitario en Desarrollo de Videojuegos                                                  |  |
|    |                               | Especialista Universitario en Historia y Estética de la Cinematografía                                   |  |

Pulse en :

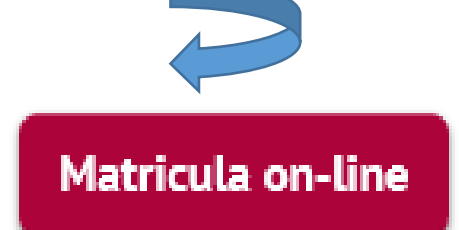

Los estudiantes admitidos deberán utilizar los mismos identificadores y contraseñas que han usado para la preinscripción.

Si no recuerda su contraseña puede acceder al siguiente formulario:

Recuperación de clave.

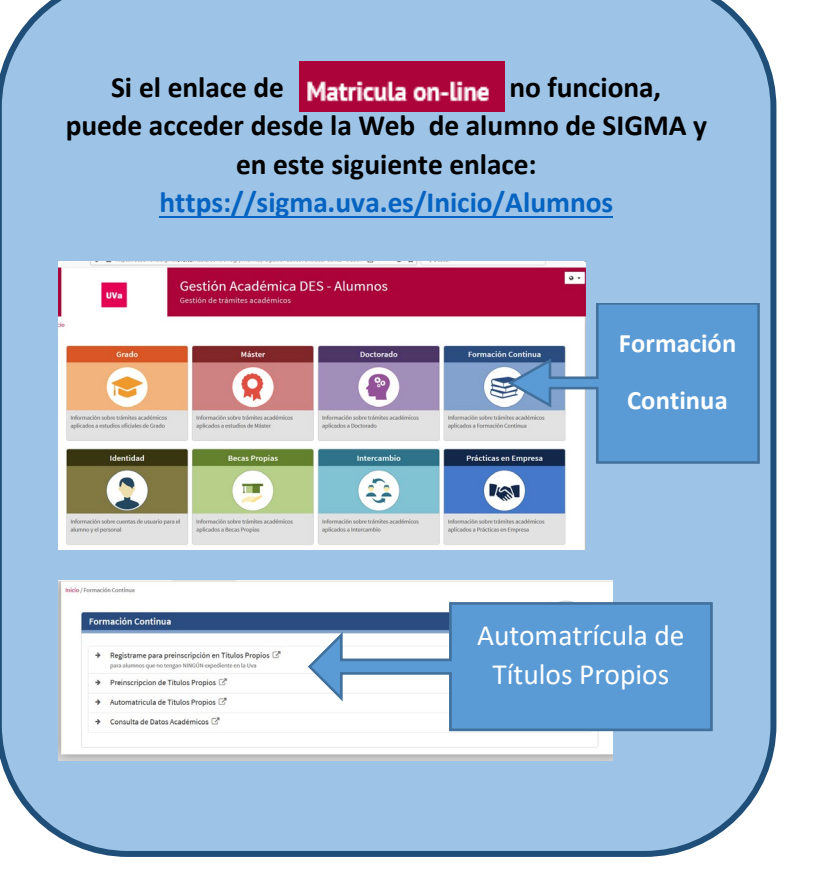

| Oferta de Estudios Propios para el curso 2019-2020 Estudiantes: Inscripción/Matricula en Estudios Propios ACCESO ON-LINE ALUNNOS CON CUENTA DE CORREO ELECTRÓNICO EN LA Acceder UNIVERSIDAD ACCESO ON-LINE OTROS ALUNNOS ACCESO ON-LINE OTROS ALUNNOS CONCUENTA DE CORREO ELECTRÓNICO EN LA Acceder CONCUENTA DE CORREO ELECTRÓNICO EN LA Acceder CONCUENTA DE CORREO ELECTRÓNICO EN LA ACCEDER DE CONCUENTA DE CORREO ELECTRÓNICO EN LA ACCEDER DE CONCUENTA DE CORREO ELECTRÓNICO EN LA ACCEDER DE CONCUENTA DE CONPUTACIÓN E INFERIMENTA DE CORREO ELECTRÓNICO EN LA ACCEDER DE LECTRÓNICO EN LA ACCEDER DE LECTRÓNICO | × <sup>®</sup> Convertir ▼ <sup>®</sup> Seleccionar                                                                                   |                                                                                                    |            |
|----------------------------------------------------------------------------------------------------|----------------------------------------------------------------------------------------------------|----------------------------------------------------------------------------------------------------|------------|
| Votver       Matricula on-line         ORGANIZACIÓN Y COORDINACIÓN       Emprimi         Organiza       Informática (Arquitectura y Tecnologia de Computadores, Clencias de la Computadore Intellgencia Ar         Director       JOAQUIN NICOLAS ADIEGO RODRIGUEZ         Unidad Responsable       Informática (Arquitectura y Tecnologia de Computadores, Clencias de la Computador e Intellgencia Ar         Entidades colaboradoras       Fundación Parque Clentifico                                                                                                    | Oferta de Estudios Propios para el curso 2019-2020  Especialista Universitario en Desarrollo de Videojueg MACROAREA: CODIGO TCS:111/2 | C Estudiantes: Inscripción/Matrícula en Estudios Propios ACCESO ON LINE ALUMNOS CON CUENTA DE CORRED ELECTRÓNICO EN LA ACCEder ACCESO ON-LINE OTROS ALUMNOS ACCESO ON-LINE OTROS ALUMNOS |            |
| Organiza         Informática (Arquitectura y Tecnologia de Computadores, Ciencias de la Computador e Intelligencia Ar           Director         JOAQUIN NICOLAS ADIEGO RODRICUEZ           Unidad Responsable         Informática (Arquitectura y Tecnologia de Computadores, Ciencias de la Computadore Intelligencia Ar           Entidades colaboradoras         Fundación Parque Científico                                                                                                    | Volver     Organización y coordinación                                                                                                | Matricula on-line                                                                                                    | 🖨 Imprimir |
| Unidad Responsable         Informatica (Arquitectura y Tecnologia de Computadores; Ciencias de la Computación e Intelligencia Ar           Entidades colaboradoras         Fundación Parque Científico                                                                                                    | Organiza Informática (Arq<br>Director JOAQUIN NICOL                                                                                   | Itectura y Tecnologia de Computadores, Clencias de la Computación e Inteligencia Ar<br>S ADIEGO RODRIGUEZ                                                                                |            |
|                                                                                                    | Unidad Responsable Informática (Arq<br>Entidades colaboradoras Fundación Parqu                                                        | Iterctura y Tecnología de Computadores, Clenclas de la Computación e Intelligencia Ar<br>E Clentífico                                                                                    |            |

| _ | Iniciar sesión |
|---|----------------|
|   | Lusuario/a     |
|   | Contraseña     |
|   |                |
|   | Entrar         |

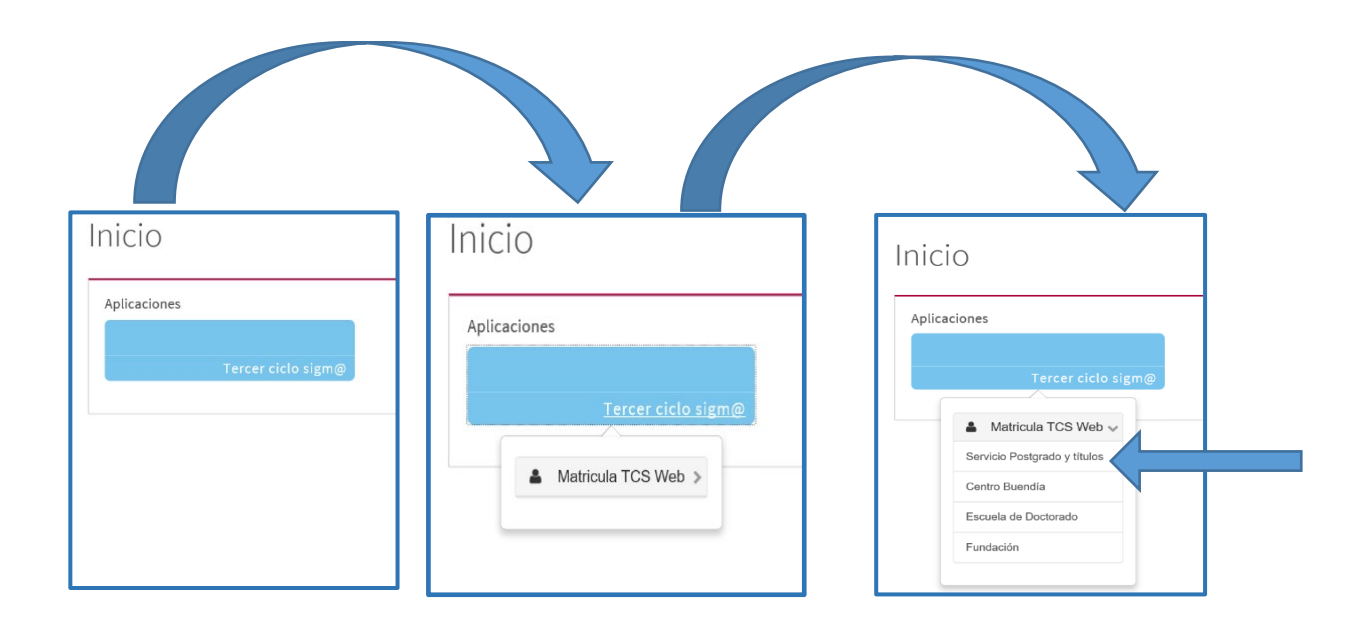

En la pantalla de **Datos Alumnos**, en **"Estudio a matricular**", seleccione en el desplegable el curso correspondiente a su admisión y pulse en **"Alta de nueva matrícula**".

| Gestions de<br>matricula                                                                                                    |
|----------------------------------------------------------------------------------------------------|
| Atta de nueva matrícula Gestión de matrículas previas (0) Centro de notificadones                                                                                                    |
| Alta de nueva matrícula                                                                                                    |
| A continuación se muestra la lista de estudios que tienen actualmente un periodo de matrícula abierto. Seleccione el estudio en el que desee realizar la matrícula, y a continuación pulse en alta de nueva matrícula para iniciar el proceso de matrícula. |
| Estudio a matricular: Pulse aquí para seleccionar un estudio                                                                                                    |

A continuación, revise y complete todos los datos personales:

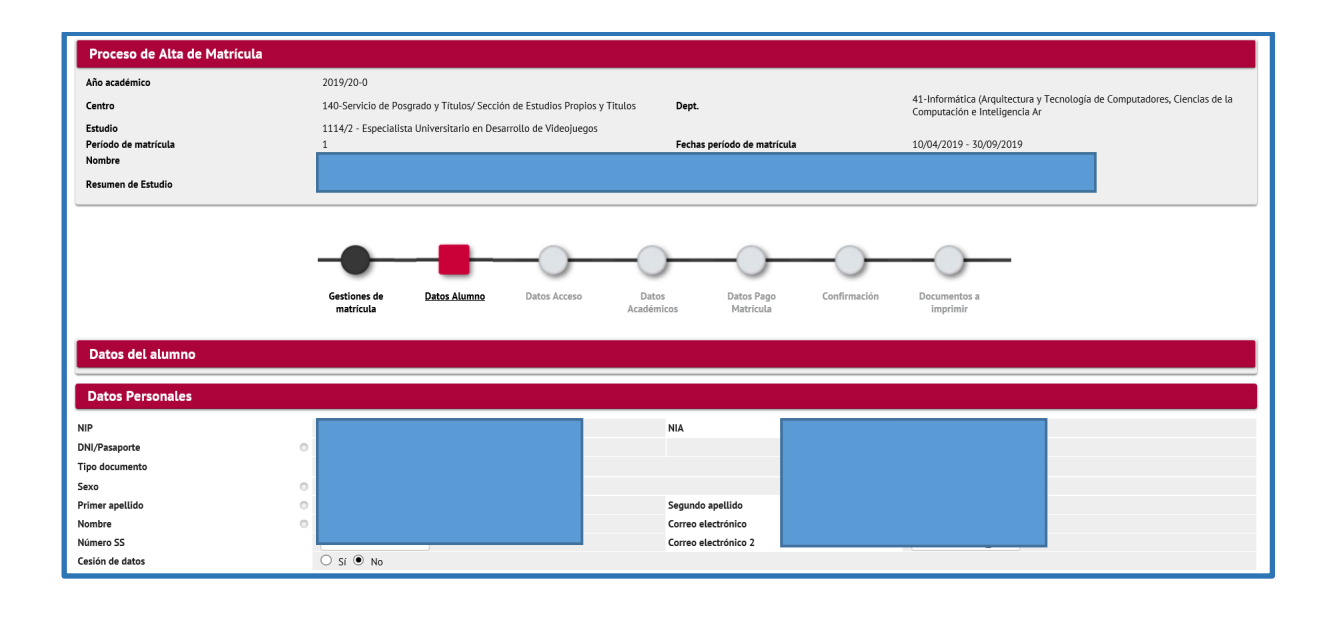

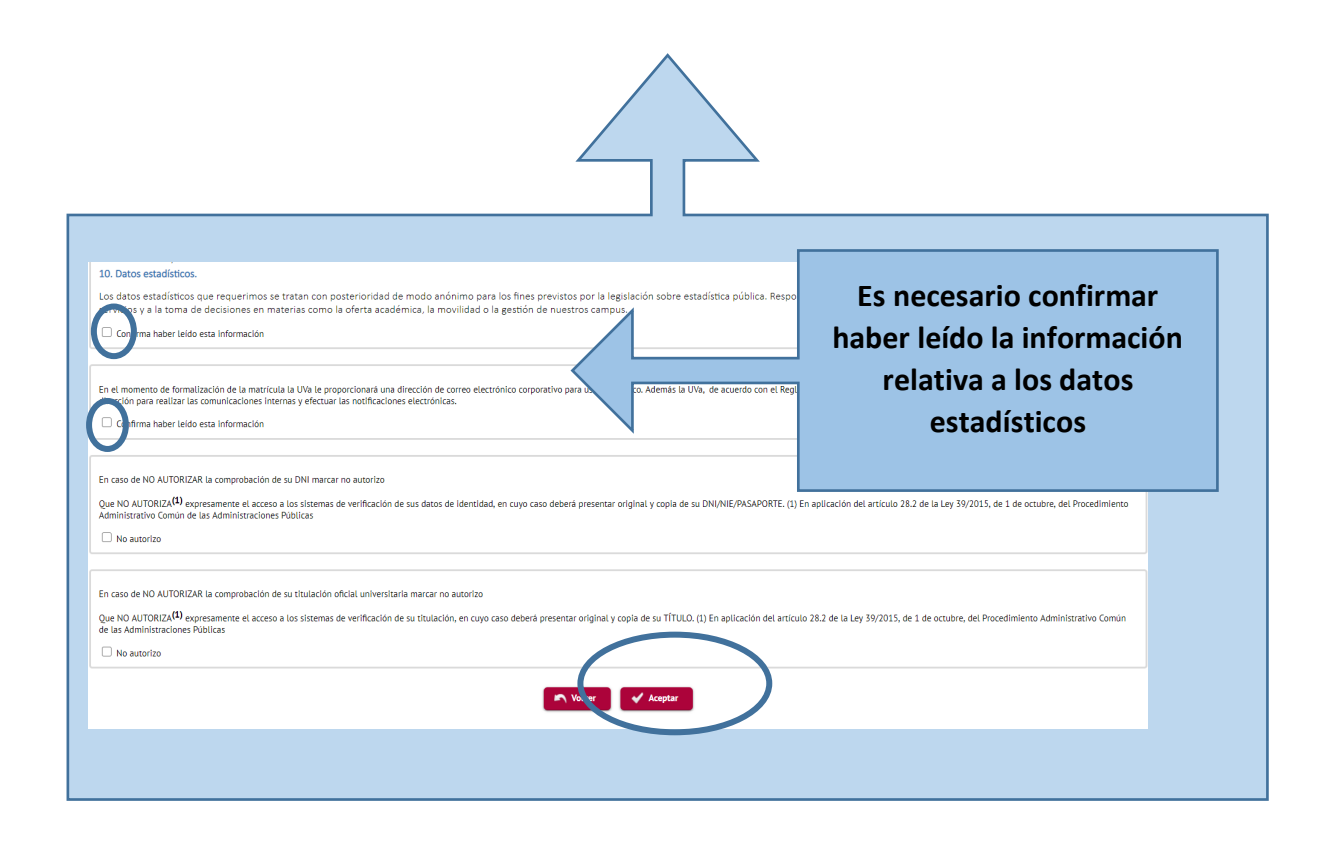

En la pantalla **Datos Acceso**, seleccione la **vía de acceso** correspondiente a su situación y por la cual ha sido previamente admitido en el curso y pulse en Aceptar.

| Proceso de Alta de Matrícula                                                                                                    |                                                                                                    |                                                                                                    |
|----------------------------------------------------------------------------------------------------|----------------------------------------------------------------------------------------------------|----------------------------------------------------------------------------------------------------|
| Año académico<br>Centro<br>Estudio                                                                                                   | 2019/20-0<br>140-Servício de Posgrado y Títulos/ Sección de Estudios Propios y Títulos Dept.        | 41-Informática (Arquitectura y Tecnología de Computadores, Ciencias de la<br>Computación e Inteligencia Ar |
| Período de matrícula<br>Nombre<br>Resumen de Estudio                                                                                 | 1114/2 * Especialista Universitanto en Desari Unio de Proceijosgus<br>1 Fechas período de matrícula | 10/04/2019 - 30/09/2019                                                                                    |
| Datos de acceso al estudio                                                                                                    | Gestiones de Datos Alumno Datos Acceso Datos Datos Pago Confirmación Matricula                      | Documentos a<br>Imprimir                                                                                   |
| SELECCIÓN DE LA VÍA DE ACCESO AL ESTUDIO PO  Seleccione una de las siguientes vías día  Titulo universitario Experiencia profesional | R LA QUE OPTA EL ALUMNO                                                                             |                                                                                                    |

En Datos Académicos, hay que seleccionar las asignaturas del estudio.

Se pueden dar 2 situaciones:

- 1. En caso de que las asignaturas de su estudio sean todas obligatorias, pulse Seleccionar todas
- En caso de que el estudio incluya asignaturas optativas, deberá seleccionar <u>una a</u> <u>una</u> las asignaturas correspondientes en las que desee matricularse hasta completar el número total de créditos del estudio.

| Control         Control         Control <t< th=""></t<>                                                                                                    |
|----------------------------------------------------------------------------------------------------|
| Not by primined at kultures on unit comparations         Set of the set of the set of the          |
| M SELECCIÓN           Il Nety asignaturas seleccionadas para su matricula           Il Seleccione asignaturas de la tabla de asignaturas disponibles mostrada e continuación para añadirlas a su selección para la matricula           ASIGNATURAS DISPONIBLES PARA MATRICULAR           ASIGNATURAS DISPONIBLES PARA MATRICULAR           Seleccione asignaturas de la tabla de asignaturas disponibles mostrada e continuación para añadirlas a su selección para la matricula           ASIGNATURAS DISPONIBLES PARA MATRICULAR           Seleccione asignaturas de la tabla de asignaturas de diseño de videojuegos         6.0         Obligatoria         20         2019/20         1           1         200523         Fundamentos de diseño de videojuegos         6.0         Obligatoria         20         2019/20         1           2         200523         Fundamentos de diseño de videojuegos         1.0         Obligatoria         20         2019/20         1         2019/20         1         1         2019/20         1         1         2019/20         1         1         2019/20         1         1         2019/20         1         1         2019/20         1         1         1         1         1         1         1         1         1         1         1         1         1         1         1         1         1                                                                                                    |
| Image: constraint of the set of the set of  |
| On hay asignaturas seleccionadas para su matricula         Seleccione asignaturas de la tabla de asignaturas disponibles mostrada a continuación para añadirlas a su selección para la matricula         ASIGNATURAS DISPONIBLES PARA MATRICULAR         Staticular trans de la tabla de asignaturas disponibles mostrada a continuación para añadirlas a su selección para la matricula         Staticular trans de la tabla de asignaturas disponibles mostrada a continuación para añadirlas a su selección para la matricula         Staticular trans de la tabla de asignaturas disponibles mostrada a continuación para añadirlas a su selección para la matricula         ASIGNATURAS DISPONIBLES PARA MATRICULAR         Staticular trans de la tabla de asignaturas disponibles mostrada a continuación para añadirlas a su selección para la matricula         Staticular trans de la tabla de asignaturas disponibles mostrada a continuación para añadirlas a su selección para la matricula         Staticular trans de la tabla de asignaturas disponibles mostrada a continuación para añadirlas a su selección para la matricula         Staticular trans de la tabla de asignaturas disponibles mostrada a continuación para notacion para disponibles mostrada a continuación para notacion para disponibles mostrada a continuación para notacion para disponibles mostrada a continuación para notacion para notacion para notacion para disponibles mostrada a continuación para notacion para notacion para n                                                                                                    |
| Cécies asignaturas de la tabla de asignaturas disponibles mostrada a continuación para añadirlas a su selección para la matricula           ASIGNATURAS DISPONIBLES PARA MATRICULUR           Steccionar toda           Cécies         Caráter         Cora         Año Acad         n           O 200523         Fundamentos de dianto de interfaces para juegos y jugabilidad         0.0         Obligatoria         o         2019/20           O 200523         Fundamentos de dianto de interfaces para juegos y jugabilidad         0.0         Obligatoria         o         o         2019/20           O 200523         Fundamentos de dianto de interfaces para juegos y jugabilidad         0.0         Obligatoria         o         o         2019/20           O 200523         Fundamentos de dianto de interfaces para juegos y jugabilidad         0.0         Obligatoria         o         o         2019/20           O 200524         Fundamentos de dianto de interfaces para juegos y jugabilidad         0.0         Obligatoria         o         o         2019/20           O 200525         Edición de sonito para videojuegos         5.0         Obligatoria         o         o         2019/20         o           O 200529         Motore gaficos         6.0         Obligatoria         o         o         2019/20         o         2019/20 </td                                                                                                    |
| Steccione asignaturas de la tabla de asignaturas disponibles mostrada a continuación para añadirias a su selección para la matricula                 Steccioner tods               Steccioner tods                 Steccioner tods               Steccioner tods                 Código               Construction               Construction                 Código               Construction               Construction               Construction                 Código               Código               Construction               Construction               Construction               construction                 Construction               Construction               Construction               construction               construction               construction               construction               construction               construction               construction               construction               construction               construction               construction               construction               construction               construction                                                                                                    |
| Selectione signatures de la tabla de asignatures disponibles mostrada a continuación para amadrías a su selección para la matricula         ASIGNATURAS DISPONIBLES PARA MATRICULAR         Selectionar toda       Cerátor       Caro       Año Acad.         0       200523       Fundamentos de diseño de videojuegos       6.0       Obligatoría       0       2.0       2019/20         0       200523       Fundamentos de diseño de videojuegos       5.0       Obligatoría       0       2.0       2019/20         0       200525       Proceso de desarrollo de videojuegos       5.0       Obligatoría       0       2.0       2.019/20         0       200526       Diseño digital       9.0       Obligatoría       0       2.0       2.019/20         0       200528       Narración, para videojuegos       3.0       Obligatoría       0       2.019/20         0       200529       Modres gráficos       6.0       Obligatoría       0       2.019/20         1       200531       Juegos multipador en red       4.5       Obligatoría       0       2.019/20         1       200532       Modres gráficos       6.0       Obligatoría       0       2.019/20         1       200531       Juegos multipador en red       4.5                                                                                                    |
| ASIGNATURAS DISPONIBLES PARA MATRICILLR           Steccionar todas           Steccionar todas           Código         Descripción         Crádics         Carácter         Carso         Aðo Acad.         Asignatura           1         200523         Fundamentos de diseño de videojuegos         6.0         Obligatoria         o         2019/20           1         200525         Fundamentos de diseño de videojuegos         5.0         Obligatoria         o         2019/20           1         200525         Proceso de desarrollo de videojuegos         5.0         Obligatoria         o         2019/20           1         200526         Diseño digital         9.0         Obligatoria         o         2019/20           1         200527         Editidon de sonido para videojuegos         5.0         Obligatoria         o         2019/20           1         200528         Narración, guion y storybeard         5.0         Obligatoria         o         2019/20           1         200529         Motores gráficos         6.0         Obligatoria         o         2019/20           1         200528         Narración, guion y storybeard         5.0         Obligatoria         o         2019/20           1 <t< th=""></t<>                                                                                                    |
| Construction         Construction           Código         Descripción         Créditos         Carácter         Año Acad         Ano Acad           1         200523         Fundamentos de diseño de interfaces para juegos y jugabilidad         6.0         Obligatoria         20         2019/20           1         200525         Fundamentos de diseño de interfaces para juegos y jugabilidad         6.0         Obligatoria         20         2019/20           1         200526         Proceso de desarrollo de videojuegos         5.0         Obligatoria         20         2019/20           1         200526         Dieño digital         9.0         Obligatoria         20         2019/20           1         200526         Dieño digital         9.0         Obligatoria         20         2019/20           1         200527         Edicion de sonicio para videojuegos         5.0         Obligatoria         20         2019/20           1         200528         Narración, guior y torybeard         5.0         Obligatoria         20         2019/20           1         200531         Metores gráficos         6.0         Obligatoria         20         2019/20           1         200532         Modelo de nepocio del videojuegos         5.0                                                                                                    |
| Stetcionar uses           Cédigs         Descripción         Créditos         Caricter         Curso         Año Acad.           0         200523         Fundamentos de diseño de videojuegos         6.0         Obligatoria         0         0         2019/20           0         200524         Fundamentos de diseño de videojuegos         5.0         Obligatoria         0         0         2019/20           0         200525         Proceso de desarrolio de videojuegos         5.0         Obligatoria         0         0         2019/20           0         200526         Diseño digital         9.0         Obligatoria         0         0         2019/20           0         200527         Edición de sonido para videojuegos         5.0         Obligatoria         0         2019/20           0         200528         Narración, guion y stopbeard         5.0         Obligatoria         0         2019/20           0         200529         Motores gráficos         6.0         Obligatoria         0         2019/20           0         200531         Luer videojuegos         5.0         Obligatoria         0         2019/20           0         200532         Motores gráficos         6.0         Obligatoria                                                                                                    |
| Código         Discripción         Crádics         Carister         Carister         Año Acad.         A           1         200523         Fundamentos de labelo de videojuegos         6.0         Obligatoria         9         2019/20           1         200524         Fundamentos de diseño de videojuegos         6.0         Obligatoria         9         2019/20           1         200525         Proceso de desarrollo de videojuegos         1.0         Obligatoria         9         2019/20           1         200526         Diseño digital         9.0         Obligatoria         1         9         2019/20           1         200527         Edición de sonico para videojuegos         1.0         Obligatoria         1         9         2019/20           1         200528         Narraślen, guion ystoryboard         5.0         Obligatoria         9         2019/20           1         200529         Motores gaficos         6.0         Obligatoria         9         2019/20           1         200530         Lee videojuegos         4.5         Obligatoria         9         2019/20           1         200531         Juegos multigador en red         4.5         Obligatoria         9         2019/20 <tr< th=""></tr<>                                                                                                    |
| ColligoColligoConstructorCreditosCaracterCursoAño Azad.1200523Fundamentos de diseño de videojuegos6.0Obligatoria02019/202019/201200524Fundamentos de diseño de videojuegos5.0Obligatoria002019/202019/201200525Proceso de desarrollo de videojuegos5.0Obligatoria002019/202019/201200526Diseño digital9.0Obligatoria002019/202019/201200527Edidión de sonito para videojuegos5.0Obligatoria02019/202019/201200528Naración, guino y stroybeard5.0Obligatoria02019/202019/201200529Motores gráficos6.0Obligatoria0202019/201200531Juegos multiligador en red4.5Obligatoria02019/201200532Geneso de lengeico del videojuego5.0Obligatoria02019/201200530Altores gráficos6.0Obligatoria02019/201200531Juegos multiligador en red5.0Obligatoria02019/201200533Creación de regresa6.0Obligatoria02019/201200534Obligatoria02019/202019/202019/201200535Creación de regresa6.0Obligatoria02019/201<                                                                                                    |
| L         2.00525         Fundamentos de diseño de visionegeiso         6.0         Obligatoria         6.0         2.001/2.0           L         2.00524         Fundamentos de diseño de visionegeiso y jugabilidad         6.0         Obligatoria         6.0         2.001/2.0         2.001/2.0         2.001/2.0         2.001/2.0         2.001/2.0         2.001/2.0         2.001/2.0         2.001/2.0         2.001/2.0         2.001/2.0         2.001/2.0         2.001/2.0         2.001/2.0         2.001/2.0         2.001/2.0         2.001/2.0         2.001/2.0         2.001/2.0         2.001/2.0         2.001/2.0         2.001/2.0         2.001/2.0         2.001/2.0         2.001/2.0         2.001/2.0         2.001/2.0         2.001/2.0         2.001/2.0         2.001/2.0         2.001/2.0         2.001/2.0         2.001/2.0         2.001/2.0         2.001/2.0         2.001/2.0         2.001/2.0         2.001/2.0         2.001/2.0         2.001/2.0         2.001/2.0         2.001/2.0         2.001/2.0         2.001/2.0         2.001/2.0         2.001/2.0         2.001/2.0         2.001/2.0         2.001/2.0         2.001/2.0         2.001/2.0         2.001/2.0         2.001/2.0         2.001/2.0         2.001/2.0         2.001/2.0         2.001/2.0         2.001/2.0         2.001/2.0         2.001/2.0         2.001/2.0         2.0                                                                                                    |
| Image: Constant of the state state st |
| Image: Construction of the integration of the integration of the i |
| Image: Constraint of the solution of the solution para videolytegos         5.0         Obligatoria         5.0         2019/201           C         200527         Edition de solution para videolytegos         5.0         Obligatoria         5.0         2019/201           C         200527         Edition de solution para videolytegos         5.0         Obligatoria         5.0         2019/201           C         200529         Matrice grificos         6.0         Obligatoria         5.0         2019/201           C         200530         Len videolytegos         4.5         Obligatoria         6.0         2019/201           C         200531         Luegos mutiligador en red         4.5         Obligatoria         6.0         2019/201           C         200532         Modelo de negocio del videolytego         5.0         Obligatoria         6.0         2019/201           C         200533         Creación de empresa         6.0         Obligatoria         6.0         2019/201           C         200534         Proyecto técnico         6.0         Obligatoria         6.0         2019/201                                                                                                    |
| Image: Constraint of the state of the state of  |
| Image: Constraint of the state of the state of  |
| Image: Constraint of the state of the state of  |
| Image: Constraint of the second second sec |
| 1         200532         Modelo de negocio del videojlugo         5.0         Obligatoria         5.0         2001/20           2         200533         Creación de empresa         6.0         Obligatoria         6.0         2019/20           2         200534         Proyecto técnico         6.0         Obligatoria         6.0         2019/20                                                                                                    |
| 1         200535         Creaclón de empresa         6.0         Obligatoría         5.0         2019/20           2         200534         Proyecto técnico         6.0         Obligatoría         5.0         2019/20                                                                                                    |
| 200534         Proyecto técnico         6.0         Obligatoria         co         2019/20                                                                                                    |
|                                                                                                    |
|                                                                                                    |
|                                                                                                    |
| Volv Volv                                                                                                    |
|                                                                                                    |
|                                                                                                    |
|                                                                                                    |
|                                                                                                    |
|                                                                                                    |

|          | _   |        | MI SELECCIÓN                          |             |             |                                                   |                                    |
|----------|-----|--------|---------------------------------------|-------------|-------------|---------------------------------------------------|------------------------------------|
|          | 7   | 7      | Eliminar todas                        |             |             |                                                   |                                    |
|          |     | Codigo | Descripcion                           | Creditos    | Caracter    | Curso                                             | Ano Acad.                          |
| ₹ 🗳      | * V | 200494 | Historia                              | 1.75        | Ubligatoria | Unico                                             | 2020/21                            |
| 🕨 🖌      | ×   | 200495 |                                       |             |             |                                                   |                                    |
| k 🖉      | ×   | 200496 | En algunos cursos, el alumn           | o deberá    |             | Selección de grupos de asignatura                 |                                    |
| N 🖉      | ×/L |        |                                       | oucsciu     |             | • Se debe seleccionar un grupo de asignatora de c | da una de las tipologras presentes |
|          | ×   |        | seleccionar el tipo de grupo          | en cada     |             | Tipologia - Teoria                                | No.                                |
|          |     | 202402 | · · · · · · · · · · · · · · · · · · · |             |             | U 1 Burgerand                                     |                                    |
| K 🗳      | ► N | 200499 | asignatura desde el icono ve          | erde (modif | ficar).     | Ø tear                                            | August                             |
| N 🗹      | ×   | 200500 |                                       |             |             |                                                   |                                    |
| k 🖉      | ×   | 200501 | Derecho Individual del Trabajo        | 3.5         | Obligatoria | Unico                                             | 2020/21                            |
| N 12     | x   | 200502 | Derecho Sindical                      | 4.0         | Obligatoria | Único                                             | 2020/21                            |
| <b>T</b> |     |        |                                       |             |             |                                                   |                                    |
|          | X   | 200503 | Igualdad de Género                    | 1.5         | Obligatoria | Único                                             | 2020/21                            |

En el apartado siguiente, **Datos Pago Matrícula**, aparecen los datos de pago de la matrícula del estudio

 $\Rightarrow$  Por una parte, las tasas adminitrativas:

- Deberá seleccionar si quiere solicitar el carnet de estudiante.
- Los gastos generales de administración vienen predeterminados.
- En los precios públicos por servicios complementarios de los títulos propios aprobados por el Consejo Social no se aplicará ninguna bonificación.
- $\Rightarrow$  Por otra parte, la tasa académica:
  - En los cursos gestionados por la Fundación General de la Uva, únicamente se abonarán las tasas administrativas . La tasa académica se tramita directamente con la Fundación.
  - No se aplicarán bonificaciones por becas propias del estudio
  - Podrá seleccionar el fraccionamiento del pago siempre y cuando el Estudio lo permita

Aceptar y confirmar.

| roducción de los datos de pa                                                                                                    | igo de la matrícula                                                                 |                        |                                            |                                                                                                    |                                     |                         |                                  |                                                                                                    |                                        |
|----------------------------------------------------------------------------------------------------|-------------------------------------------------------------------------------------|------------------------|--------------------------------------------|----------------------------------------------------------------------------------------------------|-------------------------------------|-------------------------|----------------------------------|----------------------------------------------------------------------------------------------------|----------------------------------------|
|                                                                                                    |                                                                                     |                        | TACA                                       |                                                                                                    | MATTRICIN A                         |                         |                                  |                                                                                                    |                                        |
|                                                                                                    |                                                                                     |                        | IASA                                       | S ADMINISTRATIVAS DI                                                                                                    | MATRICULA                           |                         |                                  |                                                                                                    |                                        |
| El importe de las tasas administr                                                                                                    | rativas que se seleccionen a co                                                     | ntinuación se ab       | oonará por parte del alu                   | mno. Es posible que f                                                                                                    | iguren tasas administ               | rativas obligatorias, o | ue no será posible (             | desmarcar.                                                                                           |                                        |
|                                                                                                    |                                                                                     |                        |                                            |                                                                                                    |                                     |                         |                                  |                                                                                                    |                                        |
| Solo se tendrá derecho a aplicar                                                                                                    | el descuento de las tasas admi                                                      | inistrativas si se     | soliciata beca.                            |                                                                                                    |                                     |                         |                                  |                                                                                                    |                                        |
| Aplicar                                                                                                    |                                                                                     |                        | Descripción                                |                                                                                                    |                                     |                         | Importe                          |                                                                                                    | Descuento                              |
|                                                                                                    |                                                                                     |                        | Expedición tarjeta Uva                     |                                                                                                    |                                     |                         | 13,00€                           |                                                                                                    | 0                                      |
|                                                                                                    |                                                                                     | Ga                     | istos generales de administr               | aclón                                                                                                    |                                     |                         | 48,00€                           |                                                                                                    | 0                                      |
|                                                                                                    |                                                                                     |                        | SELECCIÓ                                   | N DE TASA ACADÉMICA                                                                                                    | PARA MATRÍCULA —                    |                         |                                  |                                                                                                    |                                        |
|                                                                                                    |                                                                                     |                        |                                            |                                                                                                    |                                     |                         |                                  |                                                                                                    |                                        |
| A continuación se muestran las tas                                                                                                    | sas académicas aplicables a la                                                      | matrícula en cur       | rso, junto con el importe                  | e correspondiente a ca                                                                                                    | ıda una de ellas. Se d              | ebe seleccionar cuál    | de ellas se abonará              | en concepto de matrícula. S                                                                          | ii desea consultar el                  |
| tatte det importe de atguna de las las                                                                                                    | sas disponibles, puede pulsar e                                                     |                        | a su izquierda.                            |                                                                                                    |                                     |                         |                                  |                                                                                                    |                                        |
| Anlicar                                                                                                    | Tino de tasa                                                                        |                        |                                            | Permite n                                                                                                    | ago fraccionado                     |                         |                                  | Import                                                                                               |                                        |
| •                                                                                                    | Normal                                                                              |                        |                                            |                                                                                                    | Si                                  |                         |                                  | <b>1</b> 1000,                                                                                       | .00E                                   |
|                                                                                                    |                                                                                     |                        |                                            |                                                                                                    |                                     |                         |                                  |                                                                                                    |                                        |
|                                                                                                    |                                                                                     |                        |                                            | - BONIFICACIONES                                                                                                    |                                     |                         |                                  |                                                                                                    |                                        |
|                                                                                                    |                                                                                     |                        |                                            |                                                                                                    |                                     |                         |                                  |                                                                                                    |                                        |
| No consta que tenga derecho a apl                                                                                                    | licar ninguna bonificación.                                                         |                        |                                            |                                                                                                    |                                     |                         |                                  |                                                                                                    |                                        |
|                                                                                                    | ,                                                                                   |                        |                                            |                                                                                                    |                                     |                         |                                  |                                                                                                    |                                        |
|                                                                                                    |                                                                                     |                        |                                            |                                                                                                    |                                     |                         |                                  |                                                                                                    |                                        |
| Aplicar descuento                                                                                                    |                                                                                     |                        |                                            |                                                                                                    |                                     |                         |                                  |                                                                                                    |                                        |
| Aplicar descuento                                                                                                    |                                                                                     |                        |                                            | Calcular total                                                                                                    | -                                   |                         |                                  |                                                                                                    |                                        |
| Aplicar descuento                                                                                                    |                                                                                     |                        |                                            | Calcular total                                                                                                    |                                     |                         |                                  | Imote                                                                                                |                                        |
| Aplicar descuento                                                                                                    |                                                                                     |                        | Normal                                     | Calcular total                                                                                                    | •                                   | D                       | escuento                         | Importe<br>1000,00 €                                                                                 |                                        |
| Aplicar descuento                                                                                                    |                                                                                     |                        | Normal                                     | Calcular total                                                                                                    | Tota                                | D<br>L Importe:         | escuento                         | Importe<br>1000,00 €<br>1000,00 €                                                                    |                                        |
| Aplicar descuento                                                                                                    |                                                                                     |                        | Normal                                     | Calcular total                                                                                                    | Tota<br>R                           | L Importe:              | escuento                         | Importe<br>1000.00 €<br>1000.00 €                                                                    |                                        |
| Apilcar descuento                                                                                                    |                                                                                     |                        | Normal                                     | Calcular total                                                                                                    | Tota                                | L Importe:              | escuento                         | Importe<br>1000,00 €<br>1000,00 €                                                                    |                                        |
| Apilcar descuento                                                                                                    | los datos del pagador que abo                                                       | mará el importe        | Normal<br>de la tasa seleccionada          | Calcular total Calcular total DATOS DEL PAGADO arriba. Tamblén se de                                                                                                    | Tota<br>R<br>ebe indicar e informan | L Importe:              | escuento<br>gida para dicha tasa | Importe<br>1000,00 €<br>1000,00 €                                                                    |                                        |
| Apilcar descuento                                                                                                    | los datos del pagador que abo<br>Alumno                                             | mará el importe        | Normal<br>de la tasa seleccionada          | Calcular total     DATOS DEL PAGADO arriba. Tamblén se de                                                                                                    | Tota<br>R                           | L Importe:              | escuento<br>gida para dicha tasa | Importe<br>1000,00 €<br>1000,00 €                                                                    |                                        |
| Apilcar descuento A continuación se deben informar pagador ripción pagador                                                                                                    | los datos del pagador que abo                                                       | inará el importe       | Normal<br>de la taxa seleccionada          | Calcular total                                                                                                    | Tota<br>R<br>abe indicar e informar | L Importe:              | escuento<br>gida para dicha tasa | Importe<br>1000,00 €<br>1000,00 €                                                                    |                                        |
| Apilcar descuento Apilcar descuento A continuación se deben informar pagador ripción pagador                                                                                                  | los datos del pagador que abo<br>Alumno                                             | inará el Importe       | Normal<br>de la tasa seleccionada          | Calcular total Calcular total DATOS DEL PAGADO arriba. También se de DE LA FORMA DE PAGC                                                                                                    | Tota<br>R<br>Da AplicaR             | L Importe:              | escuento<br>gida para dicha tasa | Importe<br>1000,00 €<br>1000,00 €                                                                    |                                        |
| Apilcar descuento Apilcar descuento A continuación se deben informar pagador ripción pagador yrma de pago                                                                                     | los datos del pagador que abo<br>Alumno<br>Entidad Financiera                       | nará el Importe        | Normal<br>de la tasa seleccionada          | Calcular total Calcular total DATOS DEL PAGADO arriba. También se de DE LA FORMA DE PAGO                                                                                                    | R                                   | L Importe:              | escuento<br>gida para dicha tasa | Importe<br>1000,00 €<br>1000,00 €                                                                    |                                        |
| Aplicar descuento                                                                                                    | los datos del pagador que abo<br>Alumno                                             | inará el Importe       | Normal<br>de la tasa seleccionada<br>DATOS | Calcular total Calcular total DATOS DEL PAGADO arriba. También se de DE LA FORMA DE PAGO                                                                                                    | R                                   | L Importe:              | escuento<br>gida para dicha tasa | importe<br>1000.00 €<br>1000.00 €                                                                    |                                        |
| Iplicar descuento                                                                                                    | los datos del pagador que abo                                                       | nará el importe        | Normal<br>de la tasa seleccionada<br>DATOS | Calcular total Calcular total DATOS DEL PAGADO arriba. También se de DE LA FORMA DE PAGC                                                                                                    | R                                   | L Importe:              | escuento<br>gida para dicha tase | Importe<br>1000.00 €<br>1000.00 €                                                                    |                                        |
| Aplicar descuento                                                                                                    | los datos del pagador que abo                                                       | inará el importe       | Normal<br>de la tasa seleccionada          | Calcular total Calcular total DATOS DEL PAGADO arriba. También se de DE LA FORMA DE PAGC                                                                                                    | Teta R R Abbe indicar e informar    | L Importe:              | escuento<br>gida para dicha tasa | Importe<br>1000.00 €<br>1000.00 €                                                                    |                                        |
| Aplicar descuento<br>Aplicar descuento<br>A continuación se deben informar<br>pagador<br>ripción pagador<br>rima de pago<br>friencia de cobro (opcional)<br>formación adicional (opcional)    | los datos del pagador que abo<br>Alumo                                              | inará el Importe       | Normal<br>de la taza seleccionada          | Calcular total Calcular total DATOS DEL PAGADO arriba. También se de DE LA FORMA DE PAGO — IMPORTE A CARGO                                                                                                    | Teta<br>R                           | La forma de pago elá    | escuento<br>gida para dicha tass | Importe<br>1000.00 €<br>1000.00 €                                                                    |                                        |
| Aplicar descuento                                                                                                    | los datos del pagador que abo                                                       | inará el Importe       | Normal<br>de la tasa seleccionada<br>DATOS | Calcular total Calcular total DATOS DEL PAGADO Arriba. También se de DE LA FORMA DE PAGC DE LA FORMA DE PAGC                                                                                                    | Tota R                              | L Importe:              | escuento<br>gida para dicha tasa | Importe<br>1000.00 €<br>1000.00 €                                                                    | 1000.00 4                              |
| Aplicar descuento                                                                                                    | los datos del pagador que abo<br>Alumno<br>Entidad Financiera<br>Piaso 1<br>Piaso 1 | inară el Importe       | Normal<br>de la taza seleccionada<br>DATOS | Calcular total  DATOS DEL PAGADO  Arriba. Tamblén se de  DE LA FORMA DE PAGC  IMPORTE A CARGO                                                                                                    | Tota                                | Limporte:               | escuento<br>gida para dicha tasa | Importe<br>1000.00 €<br>1000.00 €                                                                    | 1000,00 €<br>00 00 €                   |
| Aplicar descuento A continuación se deben informar pagador rinción pagador rinca de pago fremación adicional (opcional) Pago único Pago único Pago fraccionado                                | los datos del pagador que abo<br>Alumno<br>Entidad Financiera<br>Piazo 1<br>Piazo 2 | a ∨<br>i.              | Normal<br>de la tasa seleccionada          | Calcular total Calcular total También se de arriba. También se de De LA FORMA DE PAGC                                                                                                    | Tota                                | La forma de pago eld    | gida para dicha tasa             | Importe<br>1000.00 €<br>1000.00 €<br>A.<br>(Maximo dos decimales.) [5<br>(Máximo dos decimales.) [5] |                                        |
| Aplicar descuento A continuación se deben informar pagador rrma de pago fremación adicional (opcional) Pago único Pago fraccionado ati                                                        | los datos del pagador que abo<br>Alumno<br>Entidad Financiera<br>Piazo 1<br>Piazo 2 | nará el importe<br>a ✓ | Normal<br>de la taza seleccionada          | Calcular total Calcular total Calcu | Tota                                | L Importe:              | gida para dicha tasa             | Importe<br>1000,00 €<br>1000,00 €<br>(Máximo dos decimales.) (<br>(Máximo dos decimales.) (          | 100.00<br>00.00 (<br>00.00 (<br>100.00 |
| Apilicar descuento Apilicar descuento A continuación se deben informar pagador ripción pagador riterencia de cobro (opcional) formación adicional (opcional) Pago único Pago fraccionado Inic | los datos del pagador que abo<br>Alumno<br>Entidad Financiera<br>Plazo 1<br>Plazo 2 | narå el importe        | Normal<br>de la taza seleccionada          | Calcular total Calcular total Calcu | Total                               | L Importe:              | gida para dicha tasa             | Importe<br>1000.00 €<br>1000.00 C<br>(Maximo dos decimates.) [6]<br>(Maximo dos decimates.) [6]      | 00.00 €<br>00.00 €<br>1000,00 €        |

En el apartado **Confirmación**, aparecen todos los datos personales, académicos y de pago. Una vez comprobados todos los datos, confirmar:

|                                                                                                    | Gestiones de<br>matrícula                                                                                                    | Datos Alumno                                                                                                    | Datos Acceso Dat<br>Acadén                                                                                                    | os Dat<br>nicos Ma                                                                                                    | os Pago<br>Itrícula                                                                                                    | <u>Confirmación</u> Doo<br>i                                                                                                    | cumentos a<br>imprimir                                                                                                    |                                                                                                    |
|----------------------------------------------------------------------------------------------------|----------------------------------------------------------------------------------------------------|----------------------------------------------------------------------------------------------------|----------------------------------------------------------------------------------------------------|----------------------------------------------------------------------------------------------------|----------------------------------------------------------------------------------------------------|----------------------------------------------------------------------------------------------------|----------------------------------------------------------------------------------------------------|----------------------------------------------------------------------------------------------------|
| Confirmar Datos Ma                                                                                                    | trícula                                                                                                    |                                                                                                    |                                                                                                    |                                                                                                    |                                                                                                    |                                                                                                    |                                                                                                    |                                                                                                    |
| A continuación se m                                                                                                    | uestran los datos seleccionados para su                                                                                                    | matrícula. Confirme que e:                                                                                                    | stos datos son correctos. Si no l                                                                                                    | o fueran, puede vol                                                                                                    | lver atrás en el pr                                                                                                    | roceso y volver a editarlo                                                                                                    | os. Una vez valide estos datos, pulse el                                                                                                    | botón 'Confirmar' para                                                                                                    |
| finalizar su matricula.                                                                                                    |                                                                                                    |                                                                                                    |                                                                                                    |                                                                                                    |                                                                                                    |                                                                                                    |                                                                                                    |                                                                                                    |
| Año académico                                                                                                    | 2019/20-0                                                                                                    |                                                                                                    |                                                                                                    |                                                                                                    |                                                                                                    |                                                                                                    |                                                                                                    |                                                                                                    |
| Centro administrativo                                                                                                    | 140-Servicio de                                                                                                    | Posgrado y Títulos/ Sección                                                                                                    | de Estudios Propios y Titulos                                                                                                    |                                                                                                    |                                                                                                    |                                                                                                    |                                                                                                    |                                                                                                    |
| Nombre                                                                                                    | 1                                                                                                    |                                                                                                    |                                                                                                    |                                                                                                    |                                                                                                    |                                                                                                    |                                                                                                    |                                                                                                    |
| DNI/Pasaporte                                                                                                    | 1                                                                                                    |                                                                                                    |                                                                                                    |                                                                                                    |                                                                                                    |                                                                                                    |                                                                                                    |                                                                                                    |
| NIA                                                                                                    |                                                                                                    |                                                                                                    |                                                                                                    |                                                                                                    |                                                                                                    |                                                                                                    |                                                                                                    |                                                                                                    |
| NIP                                                                                                    | 1                                                                                                    |                                                                                                    |                                                                                                    |                                                                                                    |                                                                                                    |                                                                                                    |                                                                                                    |                                                                                                    |
| E-mail                                                                                                    |                                                                                                    |                                                                                                    |                                                                                                    |                                                                                                    |                                                                                                    |                                                                                                    |                                                                                                    |                                                                                                    |
| Estudio                                                                                                    | 1114/2 - Especi                                                                                                    | ialista Universitario en Desar                                                                                                    | rollo de Videojuegos                                                                                                    |                                                                                                    |                                                                                                    |                                                                                                    |                                                                                                    |                                                                                                    |
| Vigencia edición                                                                                                    | 01/09/2019-30                                                                                                    | /12/2019                                                                                                    |                                                                                                    |                                                                                                    |                                                                                                    |                                                                                                    |                                                                                                    |                                                                                                    |
| Tipo estudio                                                                                                    | Especialista Un                                                                                                    | iversitario                                                                                                    |                                                                                                    |                                                                                                    |                                                                                                    |                                                                                                    |                                                                                                    |                                                                                                    |
| Origen                                                                                                    | Alumno nuevo                                                                                                    | de Servicio de Posgrado y Tít                                                                                                    | ulos/ Sección de Estudios Propios                                                                                                    | v Titulos                                                                                                    |                                                                                                    |                                                                                                    |                                                                                                    |                                                                                                    |
|                                                                                                    |                                                                                                    |                                                                                                    |                                                                                                    |                                                                                                    |                                                                                                    |                                                                                                    |                                                                                                    |                                                                                                    |
|                                                                                                    |                                                                                                    |                                                                                                    |                                                                                                    |                                                                                                    |                                                                                                    |                                                                                                    |                                                                                                    |                                                                                                    |
|                                                                                                    |                                                                                                    | l sector comercial v/o format                                                                                                    | tivo con fines educativos v laboral                                                                                                    | s                                                                                                    |                                                                                                    |                                                                                                    |                                                                                                    |                                                                                                    |
| No autorizo la cesión de n                                                                                                    | ombre, dirección y titulación a empresas de                                                                                                    | a sector conterciat y/o format                                                                                                    | ,                                                                                                    |                                                                                                    |                                                                                                    |                                                                                                    |                                                                                                    |                                                                                                    |
| No autorizo la cesión de n                                                                                                    | ombre, dirección y titulación a empresas de                                                                                                    | a sector conterciat y/o format                                                                                                    | ,                                                                                                    |                                                                                                    |                                                                                                    |                                                                                                    |                                                                                                    |                                                                                                    |
| No autorizo la cesión de n                                                                                                    | ombre, dirección y titulación a empresas de                                                                                                    | r secor contercar y/o format                                                                                                    |                                                                                                    |                                                                                                    |                                                                                                    |                                                                                                    |                                                                                                    |                                                                                                    |
| No autorizo la cesión de n                                                                                                    | ombre, dirección y titulación a empresas de                                                                                                    | r secor conterctar y/o format                                                                                                    | ·                                                                                                    |                                                                                                    |                                                                                                    |                                                                                                    |                                                                                                    |                                                                                                    |
| No autorizo la cesión de n<br>Asignaturas Matricu                                                                                                    | mbre, dirección y titulación a empresas de                                                                                                    | a sector comercial y/o ronnar                                                                                                    | ·                                                                                                    |                                                                                                    |                                                                                                    |                                                                                                    |                                                                                                    |                                                                                                    |
| No autorizo la cesión de n<br>Asignaturas Matricu                                                                                                    | mbre, dirección y titulación a empresas de                                                                                                    |                                                                                                    |                                                                                                    |                                                                                                    | <b>6</b> 4                                                                                                    | fordato.                                                                                                    | fare                                                                                                    | Presention                                                                                                    |
| No autorizo la cesión de n<br>Asignaturas Matricu<br>Asig.                                                                                                    | mbre, dirección y titulación a empresas de<br>Iladas<br>Título Asig/M                                                                                                    | ódulo                                                                                                    | Grupo                                                                                                    |                                                                                                    | Créd.                                                                                                    | Carácter                                                                                                    | Curso                                                                                                    | Duración                                                                                                    |
| No autorizo la cesión de n<br>Asignaturas Matricu<br>Asig.<br>200523                                                                                                    | Iladas<br>Titulo Asig/M<br>Fundamentos de diseño                                                                                                    | ódulo<br>de vídeojuegos                                                                                                    | Grupo<br>1 - Grupo Teoria                                                                                                    | /1                                                                                                    | <b>Créd.</b><br>6.0                                                                                                    | <b>Carácter</b><br>Obligatoria                                                                                                    | Curso<br>Único                                                                                                    | Duración<br>Anual                                                                                                    |
| No autorizo la cesión de n<br>Asignaturas Matricu<br>Asig.<br>200523<br>200524<br>200524                                                                                                    | nbre, dirección y titulación a empresas de<br>Iladas<br>Titulo Asig/M<br>Fundamentos de diseño<br>Fundamentos de diseño                                                                                                    | 6dulo<br>de videojuegos<br>Is para juegos y jugabilidad                                                                                                    | Grupo<br>1 - Grupo Teoria<br>1 - Grupo Teoria                                                                                                    | (1<br>(1                                                                                                    | Créd.<br>6.0<br>6.0                                                                                                    | Carácter<br>Obligatoria<br>Obligatoria                                                                                                    | Curso<br>Único<br>Único                                                                                                    | Duración<br>Anual<br>Anual                                                                                                    |
| No autorizo la cesión de n<br>Asignaturas Matricu<br>Asig.<br>200523<br>200524<br>200525<br>200525                                                                                                    | Iladas Interior y titulación a empresas de Iladas Tritolo Asig/M Fundamentos de discho de interface Proceso de desarrola de interface Proceso de desarrola de interface Proceso de desarrola de interface                                                                                                    | ódulo<br>de videojuegos<br>is para juegos y jugabilidad<br>le videojuegos                                                                                                    | Grupo<br>1 - Grupo Teoria<br>1 - Grupo Teoria<br>1 - Grupo Teoria                                                                                                    |                                                                                                    | Créd.<br>6.0<br>6.0<br>3.0                                                                                                    | Carácter<br>Obligatoria<br>Obligatoria<br>Obligatoria                                                                                                    | Curso<br>Único<br>Único<br>Único                                                                                                    | Duración<br>Anual<br>Anual<br>Anual                                                                                                    |
| No autorizo la cesión de n<br>Asignaturas Matricu<br>200523<br>200524<br>200525<br>200526<br>200526                                                                                                    | Iladas Thuio Asig/M Fundamentos de diseño Fundamentos de diseño Fundamentos de diseño Fundamentos de diseño Diseño digil Edición de cando aor                                                                                                    | óduto<br>de vídeojuegos<br>s para juegos y jugabilidad<br>te vídeojuegos<br>tal                                                                                                    | Grupo<br>1 - Grupo Teoria<br>1 - Grupo Teoria<br>1 - Grupo Teoria<br>1 - Grupo Teoria<br>1 - Grupo Teoria                                                                                                    |                                                                                                    | Créd.<br>6.0<br>6.0<br>3.0<br>9.0                                                                                                    | Carácter<br>Obligatoria<br>Obligatoria<br>Obligatoria<br>Obligatoria                                                                                                    | Curso<br>Único<br>Único<br>Único<br>Único<br>Único                                                                                                    | Duración<br>Anual<br>Anual<br>Anual<br>Anual                                                                                                    |
| No autorizo la cesión de n<br>Asignaturas Matricu<br>200525<br>200524<br>200525<br>200526<br>200527<br>200526                                                                                                    | Itadas  Thule Asig/M  Fundamentos de diseño Fundamentos de diseño Fundamentos de diseño Fundamentos de diseño Companya de desarrola o Diseño digi Edición de sonido para Narración asino ya                                                                                                    | oduto<br>de videojuegos<br>s para juegos y jugabilidad<br>tal<br>videojuegos<br>tal                                                                                                    | Grupo<br>1 - Grupo Teoria<br>1 - Grupo Teoria<br>1 - Grupo Teoria<br>1 - Grupo Teoria<br>1 - Grupo Teoria<br>1 - Grupo Teoria                                                                                                    | (1)<br>(1)<br>(1)<br>(1)<br>(1)<br>(1)<br>(1)                                                                             | Créd.<br>6.0<br>6.0<br>3.0<br>9.0<br>3.0<br>3.0                                                                                                    | Carácter<br>Obligatoria<br>Obligatoria<br>Obligatoria<br>Obligatoria<br>Obligatoria                                                                                                    | Curso<br>Único<br>Único<br>Único<br>Único<br>Único<br>Único                                                                                                    | Duración<br>Anual<br>Anual<br>Anual<br>Anual<br>Anual<br>Anual                                                                                                    |
| No autorizo la cesión de n<br>Asignaturas Matricu<br>200523<br>200524<br>200525<br>200526<br>200527<br>200527<br>200528<br>200529                                                                                                    | Iladas Titulo Asig/M Fundamentos de districto Fundamentos de districto Fundamentos de districto Fundamentos de districto Fundamentos de districto Fundamentos de districto Fundamentos de districto Districto Districto Guido Districto Narración, guidor y Montores oráf                                                                                                    | oduto<br>de videojuegos<br>s para juegos y jugabilidad<br>te videojuegos<br>tal<br>a videojuegos<br>totoybaard<br>ins                                                                                                    | Grupo           1 - Grupo Teoria           1 - Grupo Teoria           1 - Grupo Teoria           1 - Grupo Teoria           1 - Grupo Teoria           1 - Grupo Teoria           1 - Grupo Teoria           1 - Grupo Teoria                                                                                                    | (1)<br>(1)<br>(1)<br>(1)<br>(1)<br>(1)<br>(1)                                                                             | Créd.<br>6.0<br>5.0<br>9.0<br>3.0<br>3.0<br>3.0<br>6.0                                                                                                    | Carácter<br>Obligatoria<br>Obligatoria<br>Obligatoria<br>Obligatoria<br>Obligatoria<br>Obligatoria                                                                                                    | Curso<br>Único<br>Único<br>Único<br>Único<br>Único<br>Único<br>Único                                                                                                    | Duración<br>Anual<br>Anual<br>Anual<br>Anual<br>Anual<br>Anual                                                                                                    |
| No autorizo la cesión de n<br>Asignaturas Matricu<br>200523<br>200524<br>200525<br>200526<br>200526<br>200527<br>200528<br>200529<br>200530                                                                                                    | Iladas Titulo Asig/M Fundamentos de diseño Fundamentos de diseño Fundamentos de diseño Fundamentos de diseño Fundamentos de diseño de interiores Procesa de desarrolla d Diseño digli Edición de sonido para Narración, guión y Motores gráf Lá en videns guián                                                                                                    | ódulo<br>de videojuegos<br>is para juegos y lugabilidad<br>e videojuegos<br>tal<br>videojuegos<br>totoploard<br>locos<br>cos                                                                                                    | Grupo<br>1 - Grupo Teoria<br>1 - Grupo Teoria<br>1 - Grupo Teoria<br>1 - Grupo Teoria<br>1 - Grupo Teoria<br>1 - Grupo Teoria<br>1 - Grupo Teoria<br>1 - Grupo Teoria                                                                                                    |                                                                                                    | Créd.<br>6.0<br>5.0<br>9.0<br>3.0<br>3.0<br>3.0<br>4.5                                                                                                    | Caracter<br>Obligatoria<br>Obligatoria<br>Obligatoria<br>Obligatoria<br>Obligatoria<br>Obligatoria<br>Obligatoria                                                                                                    | Curso<br>Único<br>Único<br>Único<br>Único<br>Único<br>Único<br>Único<br>Único                                                                                                    | Duración<br>Anual<br>Anual<br>Anual<br>Anual<br>Anual<br>Anual<br>Anual<br>Anual                                                                                                    |
| No autorizo la cesión de n<br>Asignaturas Matricu<br>200523<br>200524<br>200525<br>200526<br>200527<br>200527<br>200527<br>200527<br>200527<br>200529<br>200529<br>200531                                                                                                    | Itadas Itadas Italiaas Italiaa | odulo<br>de videojuegos<br>s para juegos y jugabilidad<br>te videojuegos<br>tal<br>a videojuegos<br>torybaard<br>tors<br>gos<br>o ra ned                                                                                                    | Grupo           1 - Grupo Teoria           1 - Grupo Teoria           1 - Grupo Teoria           1 - Grupo Teoria           1 - Grupo Teoria           1 - Grupo Teoria           1 - Grupo Teoria           1 - Grupo Teoria           1 - Grupo Teoria           1 - Grupo Teoria           1 - Grupo Teoria           1 - Grupo Teoria           1 - Grupo Teoria                                                                                                    |                                                                                                    | Créd.<br>6.0<br>6.0<br>3.0<br>9.0<br>3.0<br>3.0<br>6.0<br>4.5                                                                                                    | Carácter<br>Obligatoria<br>Obligatoria<br>Obligatoria<br>Obligatoria<br>Obligatoria<br>Obligatoria<br>Obligatoria                                                                                                    | Curso<br>Único<br>Único<br>Único<br>Único<br>Único<br>Único<br>Único<br>Único<br>Único                                                                                                    | Duración<br>Anual<br>Anual<br>Anual<br>Anual<br>Anual<br>Anual<br>Anual<br>Anual                                                                                                    |
| No autorizo la cesión de n<br>Asignaturas Matricu<br>200525<br>200524<br>200527<br>200527<br>200527<br>200527<br>200529<br>200530<br>200530<br>200530                                                                                                    | Iladas  Titulo Asig/M  Fundamentos de diseño  Fundamentos de diseño  Fundamentos de diseño  Fundamentos de diseño  Fundamentos de diseño  Fundamentos de diseño  Fundamentos de diseño  Fundamentos de diseño  Fundamentos de diseño  Fundamentos de diseño  Fundamentos de diseño  Motores gaf  Amotes gaf  Amotes gaf  Motes de des multidag  Motelo de securit de  Fundamentos de securit de  Fundamentos de | ódulo<br>de videojuegos<br>serar juegos y jugabilidad<br>le videojuegos<br>tal<br>videojuegos<br>taloyboard<br>icos<br>egos<br>or en red<br>videojuego                                                                                                    | Grupo           1 - Grupo Teoria           1 - Grupo Teoria           1 - Grupo Teoria           1 - Grupo Teoria           1 - Grupo Teoria           1 - Grupo Teoria           1 - Grupo Teoria           1 - Grupo Teoria           1 - Grupo Teoria           1 - Grupo Teoria           1 - Grupo Teoria           1 - Grupo Teoria           1 - Grupo Teoria                                                                                                    |                                                                                                    | Créd.<br>6.0<br>6.0<br>9.0<br>3.0<br>5.0<br>6.0<br>4.5<br>4.5<br>3.0                                                                                                    | Carácter<br>Obligatoria<br>Obligatoria<br>Obligatoria<br>Obligatoria<br>Obligatoria<br>Obligatoria<br>Obligatoria<br>Obligatoria<br>Obligatoria                                                                                                    | Curso<br>Único<br>Único<br>Único<br>Único<br>Único<br>Único<br>Único<br>Único<br>Único<br>Único                                                                                                    | Duración<br>Anual<br>Anual<br>Anual<br>Anual<br>Anual<br>Anual<br>Anual<br>Anual<br>Anual                                                                                                    |
| No autorizo la cesión de n<br>Asignaturas Matricu<br>200523<br>200524<br>200525<br>200526<br>200526<br>200527<br>200528<br>200528<br>200530<br>200531<br>200531                                                                                                    | Itadas  Titulo Asig /M  Fundamentos de diseño Fundamentos de diseño Fundamentos de diseño Fundamentos de diseño Fundamentos de diseño Fundamentos de diseño de instriacio Diseño digi Edición de sonido para Narración, guion y Motores gráf IA en videoju IA en videoju IA  | odulo<br>de videojuegos<br>s para juegos y jugabilidad<br>te videojuegos<br>tal<br>ti videojuegos<br>ti videojuegos<br>or en red<br>ti videojuego<br>mores                                                                                                    | Grupo           1 - Grupo Teoria           1 - Grupo Teoria                                                                                                    |                                                                                                    | Créd.<br>6.0<br>6.0<br>9.0<br>3.0<br>3.0<br>4.5<br>4.5<br>4.5<br>4.5<br>6.0                                                                                                    | Carácter<br>Obligatoria<br>Obligatoria<br>Obligatoria<br>Obligatoria<br>Obligatoria<br>Obligatoria<br>Obligatoria<br>Obligatoria<br>Obligatoria                                                                                                    | Curso<br>Graico<br>Oraico<br>Oraico<br>Oraico<br>Oraico<br>Oraico<br>Oraico<br>Oraico<br>Oraico<br>Oraico<br>Oraico<br>Oraico<br>Oraico<br>Oraico<br>Oraico<br>Oraico                                                                                                    | Duración<br>Anual<br>Anual<br>Anual<br>Anual<br>Anual<br>Anual<br>Anual<br>Anual<br>Anual<br>Anual<br>Anual                                                                                                    |
| No autorizo la cesión de n<br>Asignaturas Matricu<br>200523<br>200524<br>200527<br>200526<br>200527<br>200526<br>200527<br>200529<br>200530<br>200531<br>200532<br>200532                                                                                                    | Itadias  Titolo Asig/M  Fundamento de diseño de interface  Fundamentos de diseño de interface  Fundamentos de diseño de interface  Fundamentos de diseño de interface  Fundamentos de diseño de interface  Celicido de sonido para Diseño digi  Celicido de sonido para Naración, gaion y  Motores grá  Motores grá  Motores de negocio de  Ceazón de emergon tele  Provesto es en                                                                                                    | dduto<br>de videojuegos<br>s para juegos y jugabilidad<br>te videojuegos<br>tal<br>videojuegos<br>totoybaard<br>icos<br>egos<br>or en red<br>videojuego<br>presa<br>nico                                                                                                    | Grupo           1 - Grupo Teoría           1 - Grupo Teoría                                                                                                    |                                                                                                    | Créd.<br>6.0<br>5.0<br>9.0<br>3.0<br>6.0<br>4.5<br>4.5<br>3.0<br>6.0<br>6.0<br>6.0                                                                                                    | Cerister<br>Obligatoria<br>Obligatoria<br>Obligatoria<br>Obligatoria<br>Obligatoria<br>Obligatoria<br>Obligatoria<br>Obligatoria<br>Obligatoria<br>Obligatoria                                                                                                    | Curso<br>Único<br>Único<br>Único<br>Único<br>Único<br>Único<br>Único<br>Único<br>Único<br>Único<br>Único<br>Único                                                                                                    | Duración<br>Anual<br>Anual<br>Anual<br>Anual<br>Anual<br>Anual<br>Anual<br>Anual<br>Anual<br>Anual<br>Anual<br>Anual                                                                                                    |
| No autorizo la cesión de n<br>Asignaturas Matricu<br>200523<br>200524<br>200525<br>200526<br>200527<br>200529<br>200530<br>200530<br>200530<br>200531<br>200532<br>200532                                                                                                    | Iladas  Iladas  Titulo Asig/M  Fundamentos de diseño  Fundamentos de diseño de interface  Fundamentos de diseño de interface  Fundamentos  | ddulo<br>de videojuegos<br>paraj juegos y jugabilidad<br>te videojuegos<br>tal<br>videojuegos<br>totybeard<br>icos<br>egos<br>de videojuegos<br>r en red<br>i videojuego<br>presa<br>refe                                                                                                    | Grupo           1 - Grupo Teoria           1 - Grupo Teoria           1 - Grupo Teoria           1 - Grupo Teoria           1 - Grupo Teoria           1 - Grupo Teoria           1 - Grupo Teoria           1 - Grupo Teoria           1 - Grupo Teoria                                                                                                    | (1)<br>(1)<br>(2)<br>(1)<br>(1)<br>(2)<br>(2)<br>(1)<br>(2)<br>(2)<br>(2)<br>(2)<br>(2)<br>(2)<br>(2)<br>(2)<br>(2)<br>(2 | Créd.<br>6.0<br>5.0<br>9.0<br>3.0<br>6.0<br>4.5<br>4.5<br>5.0<br>6.0<br>6.0<br>6.0                                                                                                    | Carletter<br>Obligatoria<br>Obligatoria<br>Obligatoria<br>Obligatoria<br>Obligatoria<br>Obligatoria<br>Obligatoria<br>Obligatoria<br>Obligatoria                                                                                                    | Curso<br>Único<br>Único<br>Único<br>Único<br>Único<br>Único<br>Único<br>Único<br>Único<br>Único<br>Único<br>Único                                                                                                    | Dwasion<br>Anaal<br>Anaal<br>Anaal<br>Anaal<br>Anaal<br>Anaal<br>Anaal<br>Anaal<br>Anaal<br>Anaal<br>Anaal<br>Anaal<br>Anaal                                                                                                    |
| No autorizo la cesión de n<br>Asignaturas Matricu<br>200523<br>200524<br>200525<br>200526<br>200527<br>200528<br>200529<br>200530<br>200531<br>200531<br>200532<br>200534                                                                                                    | Itadas Titulo Asig/M Fundamentos de diseño Fundamentos de diseño Fundamentos de diseño de interface Fundamentos de diseño de interface Citado Proceso de desartola de interface Citado Proceso de desartola de interface Citado Proceso de desartola de interface Citado Proceso de desartola de interface Citado Proceso de desartola de interface Citado Proceso de desartola de interface Citado Proceso de desartola de interface Citado Proceso de desartola de interface Citado Proceso de desartola de interface Citado Proceso de desartola de interface Citado Proceso de desartola de interface Citado Proceso de de interface Citado Proceso de desartola de interface Citado Proceso de de interface Citado Proceso de de interface Citado Proceso de desartola de interface Citado Proceso de desartola de interface Citado Proceso | odulo<br>de vídeojuegos<br>a para juegos y jugabilidad<br>e videojuegos<br>tal<br>tovjboard<br>cos<br>egos<br>or en red<br>ki videojuego<br>presa<br>ico                                                                                                    | Grupo           1 - Grupo Teoria           1 - Grupo Teoria           1 - Grupo Teoria           1 - Grupo Teoria           1 - Grupo Teoria           1 - Grupo Teoria           1 - Grupo Teoria           1 - Grupo Teoria           1 - Grupo Teoria           1 - Grupo Teoria           1 - Grupo Teoria           1 - Grupo Teoria           1 - Grupo Teoria           1 - Grupo Teoria                                                                                                    | 11<br>12<br>13<br>14<br>14<br>14<br>14<br>14<br>14<br>14<br>14<br>14<br>14<br>14<br>14<br>14                              | Créd.         C           6.0         6.0           5.0         5.0           5.0         5.0           4.5         4.5           1.0         6.0           6.0         6.0                     | Carácter<br>Obligatoria<br>Obligatoria<br>Obligatoria<br>Obligatoria<br>Obligatoria<br>Obligatoria<br>Obligatoria<br>Obligatoria<br>Obligatoria                                                                                                    | Curso<br>Graico<br>Oraco<br>Oraco<br>Oraco<br>Oraco<br>Oraco<br>Oraco<br>Oraco<br>Oraco<br>Oraco<br>Oraco<br>Oraco<br>Oraco<br>Oraco<br>Oraco<br>Oraco<br>Oraco<br>Oraco<br>Oraco<br>Oraco<br>Oraco<br>Oraco                                                                                                    | Duración<br>Anual<br>Anual<br>Anual<br>Anual<br>Anual<br>Anual<br>Anual<br>Anual<br>Anual<br>Anual<br>Anual<br>Anual<br>Anual                                                                                                    |
| No autorizo la cesión de n<br>Asignaturas Matricu<br>200523<br>200524<br>200526<br>200527<br>200526<br>200527<br>200526<br>200527<br>200528<br>200529<br>200530<br>200531<br>200532<br>200532<br>200534                                                                                                    | Iladas  Titulo Asig/M  Fundamentos de discho Fundamentos de discho Fundamentos de discho Fundamentos de discho Fundamentos de discho Fundamentos de discho Fundamentos de discho Fundamentos de discho Fundamentos Fundamentos | dduto<br>de videojuegos<br>s para juegos y lugabilidad<br>te videojuegos<br>tal<br>videojuegos<br>tal<br>videojuegos<br>or en red<br>or en red<br>videojuego<br>presa<br>nico                                                                                                    | Grupo           1 - Grupo Teoría           1 - Grupo Teoría           1 - Grupo Teoría           1 - Grupo Teoría           1 - Grupo Teoría           1 - Grupo Teoría           1 - Grupo Teoría           1 - Grupo Teoría           1 - Grupo Teoría           1 - Grupo Teoría           1 - Grupo Teoría           1 - Grupo Teoría           1 - Grupo Teoría                                                                                                    | 71 1 1 1 1 1 1 1 1 1 1 1 1 1 1 1 1 1 1                                                                                    | Cred.<br>6.0<br>5.0<br>5.0<br>5.0<br>5.0<br>5.0<br>4.5<br>5.0<br>6.0<br>6.0<br>6.0                                                                                                    | Crrister<br>Obligatoria<br>Obligatoria<br>Obligatoria<br>Obligatoria<br>Obligatoria<br>Obligatoria<br>Obligatoria<br>Obligatoria<br>Obligatoria                                                                                                    | Curso<br>Único<br>Único<br>Único<br>Único<br>Único<br>Único<br>Único<br>Único<br>Único<br>Único<br>Único                                                                                                    | Duración<br>Anual<br>Anual<br>Anual<br>Anual<br>Anual<br>Anual<br>Anual<br>Anual<br>Anual<br>Anual<br>Anual<br>Anual                                                                                                    |
| No autorizo la cesión de n<br>Asignaturas Matricu<br>200523<br>200524<br>200525<br>200526<br>200527<br>200528<br>200529<br>200530<br>200530<br>200531<br>200535<br>200535<br>20055<br>20055<br>200               | Iladas Inductión y titulación a empresas de Iladas Inductor a construction de listenico Fundamentos de diseño de instruito Fundamentos de diseño de instruito Fundamentos de diseño de instruito Fundamentos de diseño de instruito Fundamentos de diseño de instruito Fundamentos de diseño de instruito Fundamentos de diseño de instruito Resonado de diseño de instruito Resonado de diseño de instruito Resonado de diseño de instruito Resonado de instruito Resonado de | odulo<br>de videojuegos<br>is para juegos y lugabilidad<br>e videojuegos<br>tal<br>tvideojuegos<br>tvideojuegos<br>gos<br>cos<br>egos<br>or en red<br>tvideojuego<br>prepasa<br>nico                                                                                                    | Grupo           1 - Grupo Teoria           1 - Grupo Teoria                                                                                                    | 11<br>14<br>14<br>14<br>14<br>14<br>14<br>14<br>14<br>14<br>14<br>14<br>14<br>1                                           | Créd.<br>6.0<br>3.0<br>5.0<br>5.0<br>5.0<br>5.0<br>6.0<br>4.5<br>4.5<br>4.5<br>6.0<br>6.0<br>6.0                                                                                                | Carácter<br>Obligatoria<br>Obligatoria<br>Obligatoria<br>Obligatoria<br>Obligatoria<br>Obligatoria<br>Obligatoria<br>Obligatoria                                                                                                    | Curso<br>Único<br>Único<br>Único<br>Único<br>Único<br>Único<br>Único<br>Único<br>Único<br>Único<br>Único<br>Único<br>Único                                                                                                    | Dtrackin<br>Anual<br>Anual<br>Anual<br>Anual<br>Anual<br>Anual<br>Anual<br>Anual<br>Anual<br>Anual<br>Anual<br>Anual<br>Anual                                                                                                    |
| No autorizo la cesión de n<br>Asignaturas Matricu<br>200523<br>200524<br>200527<br>200526<br>200527<br>200527<br>200529<br>200529<br>200529<br>200530<br>200531<br>200532<br>200534<br>200534<br><b>Tasas e Importes</b>                                                                                                    | Itadas  Titulo Asig/M  Fundamentos de discho Fundamentos de discho Fundamentos de discho fundamentos de discho fundamentos de discho fundamentos de discho fundamentos de discho fundamentos de discho fundamentos de discho fundamento fundamento | odulo<br>de videojuegos<br>s para juegos y jugabilidad<br>te videojuegos<br>tati<br>a videojuegos<br>torybarari<br>Cicos<br>egos<br>or en red<br>el videojuego<br>presa<br>inteo                                                                                                    | Grupo<br>1Grupo Teoria<br>1Grupo Teoria<br>1Grupo Teoria<br>1Grupo Teoria<br>1Grupo Teoria<br>1Grupo Teoria<br>1Grupo Teoria<br>1Grupo Teoria<br>1Grupo Teoria<br>1Grupo Teoria                                                                                                    | 11<br>14<br>14<br>14<br>14<br>14<br>14<br>14<br>14<br>14                                                                  | Créd.<br>60<br>60<br>50<br>50<br>50<br>60<br>60<br>60<br>60<br>60<br>60<br>60<br>60                                                                                                    | Carácter<br>Obligatoria<br>Obligatoria<br>Obligatoria<br>Obligatoria<br>Obligatoria<br>Obligatoria<br>Obligatoria<br>Obligatoria<br>Obligatoria                                                                                                    | Curso<br>Único<br>Único<br>Único<br>Único<br>Único<br>Único<br>Único<br>Único<br>Único<br>Único<br>Único<br>Único                                                                                                    | Duración<br>Anual<br>Anual<br>Anual<br>Anual<br>Anual<br>Anual<br>Anual<br>Anual<br>Anual<br>Anual<br>Anual<br>Anual<br>Anual                                                                                                    |
| No autorizo la cesión de n<br>Asignaturas Matricu<br>200523<br>200524<br>200526<br>200527<br>200527<br>200529<br>200529<br>200530<br>200532<br>200532<br>200532<br>200534<br><b>Tasas e Importes</b>                                                                                                    | Iladas Italiaas Italiaas Itali | ddufo<br>de videojuegos<br>s para juegos y jugabilidad<br>te videojuegos<br>tal<br>videojuegos<br>taloybaard<br>icos<br>egos<br>or en red<br>videojuego<br>presa<br>nico                                                                                                    | Grupo<br>1 - Grupo Teoria<br>1 - Grupo Teoria<br>1 - Grupo Teoria<br>1 - Grupo Teoria<br>1 - Grupo Teoria<br>1 - Grupo Teoria<br>1 - Grupo Teoria<br>1 - Grupo Teoria<br>1 - Grupo Teoria<br>1 - Grupo Teoria<br>1 - Grupo Teoria                                                                                                    | 11 1 1 1 1 1 1 1 1 1 1 1 1 1 1 1 1 1 1                                                                                    | Créd.<br>6.0<br>5.0<br>9.0<br>1.0<br>1.0<br>6.0<br>4.5<br>6.0<br>6.0<br>6.0                                                                                                    | Carkter<br>Obligatoria<br>Obligatoria<br>Obligatoria<br>Obligatoria<br>Obligatoria<br>Obligatoria<br>Obligatoria<br>Obligatoria<br>Obligatoria<br>Obligatoria                                                                                                    | Curso<br>Único<br>Único<br>Único<br>Único<br>Único<br>Único<br>Único<br>Único<br>Único<br>Único<br>Único<br>Único<br>Único                                                                                                    | Duración<br>Anual<br>Anual<br>Anual<br>Anual<br>Anual<br>Anual<br>Anual<br>Anual<br>Anual<br>Anual<br>Anual<br>Anual                                                                                                    |
| No autorizo la cesión de n<br>Asignaturas Matricu<br>200523<br>200524<br>200525<br>200526<br>200527<br>200526<br>200527<br>200520<br>200530<br>200531<br>200531<br>200533<br>200534<br>Tasas e Importes                                                                                                    | https://www.interview.com/org/state/state/stat                                                                                                    | odulo<br>de videojuegos<br>s para juegos y jugabilidad<br>le videojuegos<br>tal<br>toyboard<br>toyboard<br>toyboard<br>toyboard<br>toyboard<br>togo<br>or en red<br>ti videojuego<br>ypresa<br>nico                                                                                                    | Grupo  Grupo  Gr | 1                                                                                                    | Créd.<br>6.0<br>5.0<br>9.0<br>3.0<br>5.0<br>6.0<br>6.0<br>6.0<br>6.0<br>6.0<br>6.0<br>6.0<br>6.0<br>6.0<br>6                                                                                    | Carácter<br>Obligatoria<br>Obligatoria<br>Obligatoria<br>Obligatoria<br>Obligatoria<br>Obligatoria<br>Obligatoria<br>Obligatoria<br>Obligatoria<br>Obligatoria                                                                                                    | Curso<br>Unico<br>Unico<br>Unico<br>Unico<br>Unico<br>Unico<br>Unico<br>Unico<br>Unico<br>Unico<br>Unico                                                                                                    | Dtractón<br>Anual<br>Anual<br>Anual<br>Anual<br>Anual<br>Anual<br>Anual<br>Anual<br>Anual<br>Anual<br>Anual<br>Anual<br>Anual                                                                                                    |
| No autorizo la cesión de n<br>Asignaturas Matricu<br>200523<br>200524<br>200527<br>200526<br>200527<br>200529<br>200529<br>200530<br>200531<br>200532<br>200532<br>200534<br>Tasas e Importes                                                                                                    | Iladas Italias Titolo Asig/M Fundamentos de disho<br>Fundamentos de disho de Interface Fundamentos de disho de Interface Fundamentos de disho de Interface Obseh digi<br>Edición de sonido para<br>Edición de sonido para<br>Motors guidado de Casado de esta<br>Obseh digi<br>Edición de sonido para<br>Motors guidado de esta<br>Proyecto téce Proyecto téce Pagador                                                                                                    | de videojuegos     de videojuegos     s para juegos y lugabilidad     de videojuegos     torjboard     icos     gos     or red     videojuego     rera     mico     Tipo pagador                                                                                                    | Grupo 1 - Grupo Teoria 1 - Grupo Teoria  | 1 1 1 1 1 1 1 1 1 1 1 1 1 1 1 1 1 1 1                                                                                     | Créd.<br>6.0<br>6.0<br>1.0<br>9.0<br>3.0<br>6.0<br>4.5<br>3.0<br>6.0<br>6.0<br>6.0<br>6.0<br>6.0<br>7                                                                                           | Carácter<br>Obligatoria<br>Obligatoria<br>Obligatoria<br>Obligatoria<br>Obligatoria<br>Obligatoria<br>Obligatoria<br>Obligatoria<br>Obligatoria<br>Obligatoria<br>Obligatoria                                                                                                    | Curso<br>Guico<br>Guico<br>Gu                                                                                                    | Duración<br>Anual<br>Anual<br>Anual<br>Anual<br>Anual<br>Anual<br>Anual<br>Anual<br>Anual<br>Anual<br>Anual<br>Anual<br>Anual<br>Anual                                                                                                    |
| No autorizo la cesión de n<br>Asignaturas Matricu<br>200525<br>200524<br>200527<br>200527<br>200527<br>200529<br>200530<br>200530<br>200531<br>200552<br>200533<br>200552<br>200534<br><b>Tasas e Importes</b>                                                                                                    | Iladas Iladas Interventional and a series of a series of a series  | dduto<br>dduto<br>de videojuegos<br>teal<br>te videojuegos<br>teal<br>videojuegos<br>tal<br>videojuegos<br>tal<br>videojue | Grupo Grupo  | 1 1 1 1 1 1 1 1 1 1 1 1 1 1 1 1 1 1 1                                                                                     | Créd.<br>6.0<br>6.0<br>3.0<br>5.0<br>5.0<br>5.0<br>5.0<br>6.0<br>4.5<br>4.5<br>4.5<br>6.0<br>6.0<br>6.0<br>40.9                                                                                 | Caracter<br>Obligatoria<br>Obligatoria<br>Obligatoria<br>Obligatoria<br>Obligatoria<br>Obligatoria<br>Obligatoria<br>Obligatoria<br>Obligatoria<br>Obligatoria<br>Obligatoria<br>Obligatoria<br>Obligatoria<br>2                                                                   | Curso           Único           Único           Ínico           Ínico                                                                                                    | Duración<br>Anual<br>Anual<br>Anual<br>Anual<br>Anual<br>Anual<br>Anual<br>Anual<br>Anual<br>Anual<br>Anual<br>Anual<br>Anual<br>Anual<br>Anual<br>Anual<br>Anual                                                                                                    |
| No autorizo la cesión de n<br>Asignaturas Matricu<br>200523<br>200524<br>200527<br>200526<br>200527<br>200527<br>200524<br>200527<br>200524<br>200524<br>200524<br>200524<br>200524<br>200524<br>200524<br>200524<br>200524<br>200524<br>200524<br>200524<br>200524<br>200524<br>200524<br>200524<br>20054<br>20054   | Itadas Italias Italias | de vídeojuegos     de vídeojuegos     atal     de vídeojuegos     toriad     vídeojuegos     torybeard     clos     gos     or en red     il vídeojuego     reta     Tipio pagador     Alumno                                                                                                    | Grupo    Grupo                                                                                                    | 11 11 11 11 11 11 11 11 11 11 11 11 11                                                                                    | Créd.<br>6.0<br>6.0<br>9.0<br>3.0<br>3.0<br>6.0<br>6.0<br>6.0<br>6.0<br>6.0<br>6.0<br>6.0<br>6.0                                                                                                | Carister<br>Obligatoria<br>Obligatoria<br>Obligatoria<br>Obligatoria<br>Obligatoria<br>Obligatoria<br>Obligatoria<br>Obligatoria<br>Obligatoria<br>Obligatoria<br>Obligatoria<br>Obligatoria<br>Obligatoria<br>Obligatoria<br>Obligatoria<br>2000000000000000000000000000000000000 | Curso           Gnico           Gnico </td <td>Duración<br/>Anual<br/>Anual</td> | Duración<br>Anual<br>Anual                                                                                                    |
| No autorizo la cesión de n<br>Asignaturas Matricu<br>200523<br>200524<br>200527<br>200526<br>200527<br>200527<br>200527<br>200527<br>200530<br>200532<br>200532<br>200532<br>200534<br>Tasas e Importes                                                                                                    | Iladas Italias Italias | devideojuegos     spara juegos y jugabilidad     de videojuegos     spara juegos y jugabilidad     te videojuegos     tot     videojuegos     tot     videojuegos     or en red     videojuego     presa     intco     Tipo pagador     Alumno                                                                                                    | Grupo 1 - Grupo Teoria 1 - Grupo Teoria                                                                                                    | 1 1 1 1 1 1 1 1 1 1 1 1 1 1 1 1 1 1 1                                                                                     | Créd.<br>6.0<br>1.0<br>5.0<br>5.0<br>1.0<br>6.0<br>4.5<br>3.0<br>6.0<br>6.0<br>6.0<br>6.0<br>7<br>6.0<br>7                                                                                      | Carkter<br>Obligatoria<br>Obligatoria<br>Obligatoria<br>Obligatoria<br>Obligatoria<br>Obligatoria<br>Obligatoria<br>Obligatoria<br>Obligatoria<br>Obligatoria<br>Obligatoria<br>Obligatoria<br>2                                                                                   | Curso           Único           Único </td <td>Duración           Anual           Anual           Anua</td>                                                                                                    | Duración           Anual           Anual           Anua                                                                                                    |
| No autorizo la cesión de n<br>Asignaturas Matricu<br>200523<br>200524<br>200525<br>200526<br>200527<br>200529<br>200530<br>200530<br>200531<br>200532<br>200533<br>200534<br>Tasas e Importes                                                                                                    | Iladas Iladas Internetis de diseño de Internetis de diseño Fundamentos de diseño Fundamentos de diseño de Internetis Fundamentos de diseño de Internetis Consel de desarrolla d Consel de diseño de Internetis Consel de diseño de Internetis Consel de diseño de Internetis Consel de diseño de Internetis Consel de diseño de Internetis Consel de diseño de Internetis Consel de diseño de Internetis Consel de diseño de Internetis Pagador Pagador                                                                                                    | odulo           de videojuegos           s para juegos y jugabilidad           ke videojuegos           tal           totybeard           icos           gos           or en red           ki videojuego           nico           Tipo pagador           Alumno                                                                                                    | Grupo Grupo  | 11                                                                                                    | Créd.<br>6.0<br>6.0<br>9.0<br>3.0<br>5.0<br>6.0<br>4.5<br>5.0<br>6.0<br>6.0<br>6.0<br>6.0                                                                                                    | Carácter<br>Obligatoria<br>Obligatoria<br>Obligatoria<br>Obligatoria<br>Obligatoria<br>Obligatoria<br>Obligatoria<br>Obligatoria<br>Obligatoria<br>Obligatoria                                                                                                    | Curso           Única           Única                                                                                                    | Dtración<br>Anual<br>Anual<br>Anual<br>Anual<br>Anual<br>Anual<br>Anual<br>Anual<br>Anual<br>Anual<br>Anual<br>Enual<br>Anual<br>Sanual<br>Anual<br>Sanual<br>Anual<br>Sanual<br>Sanual<br>S |
| No autorizo la cesión de n<br>Asignaturas Matricu<br>200523<br>200524<br>200526<br>200526<br>200527<br>200529<br>200529<br>200530<br>200531<br>200532<br>200534<br>Tasas e Importes                                                                                                    | Iladas Iladas Italaas Italaas  | de videojuegos     s para juegos y jugabilidad     de videojuegos     te videojuegos     toryband     tors     gos     or n red     ideojuego     toryband     torpo pagador     Alumno                                                                                                    | Grupo Grupo  | 1 1 1 1 1 1 1 1 1 1 1 1 1 1 1 1 1 1 1                                                                                     | Créd.<br>6.0<br>5.0<br>5.0<br>5.0<br>5.0<br>6.0<br>6.0<br>6.0<br>6.0<br>6.0<br>6.0<br>6.0                                                                                                    | Caristeer<br>Deligatoria<br>Oeligatoria<br>Oeligatoria<br>Oeligatoria<br>Oeligatoria<br>Oeligatoria<br>Oeligatoria<br>Oeligatoria<br>Oeligatoria<br>Oeligatoria<br>Oeligatoria<br>Oeligatoria<br>Oeligatoria                                                                       | Curso           Guico           Guico </td <td>Duración<br/>Anual<br/>Anual<br/>Anual<br/>Anual<br/>Anual<br/>Anual<br/>Anual<br/>Anual<br/>Anual<br/>Anual<br/>Anual<br/>Anual<br/>Anual<br/>Mual<br/>Anual<br/>Anual</td>  | Duración<br>Anual<br>Anual<br>Anual<br>Anual<br>Anual<br>Anual<br>Anual<br>Anual<br>Anual<br>Anual<br>Anual<br>Anual<br>Anual<br>Mual<br>Anual<br>Anual                                                                                                    |
| No autorizo la cesión de n<br>Asignaturas Matricu<br>200523<br>200524<br>200526<br>200527<br>200527<br>200529<br>200530<br>200530<br>200532<br>200531<br>200522<br>200534<br><b>Tasas e Importes</b>                                                                                                    | Iladas Iladas Interesta de Iladas Interesta de Iladas Interesta de Interface Fundamentos de discho de Interface Fundamentos de discho de Interface Fundamentos de discho de Interface Fundamentos de discho de Interface Fundamentos de discho de Interface Fundamentos de Interface Fundamentos de discho de Interface Cecadon de ent Proyecto téc Proyecto téc Proyecto téc Proyecto téc Proyecto téc Proyecto téc Proyecto téc Proyecto téc                                                                                                    | de videojuegos s para juegos y jugabilidad te videojuegos tal te videojuegos tal videojuegos toryband icos egas or en red videojuego presa nico Tipo pagador Alumno                                                                                                    | Grupo Grupo Teoria Grupo Teoria | 1 1 1 1 1 1 1 1 1 1 1 1 1 1 1 1 1 1 1                                                                                     | Créd.<br>6.0<br>6.0<br>3.0<br>5.0<br>5.0<br>5.0<br>6.0<br>4.5<br>4.5<br>4.5<br>6.0<br>6.0<br>6.0<br>7<br>7<br>7<br>7<br>7<br>7<br>7<br>7<br>7<br>7<br>7<br>7<br>7<br>7<br>7<br>7<br>7<br>7<br>7 | Carktor<br>Obligatoria<br>Obligatoria<br>Obligatoria<br>Obligatoria<br>Obligatoria<br>Obligatoria<br>Obligatoria<br>Obligatoria<br>Obligatoria<br>Obligatoria<br>Obligatoria                                                                                                    | Curso           Único           Único           Ínflay           Único           Ínflay           Ínflay                                                                                                    |                                                                                                    |
| No autorizo la cesión de n<br>Asignaturas Matricu<br>200523<br>200524<br>200527<br>200526<br>200527<br>200527<br>200528<br>200527<br>200527<br>200524<br>200527<br>200527<br>20052<br>200527<br>200527<br>200527<br>20052<br>20052<br>2 | Iladas Iladas Itulo Asig/M Fundamentos de discho de Interface Fundamentos de discho de Interface Fundamentos de discho de Interface Guidom et al discho de la discho de la dis | de videojuegos     de videojuegos     de videojuegos     de videojuegos     toryboard     cos     cos     cos     cos     cos     cos     toryboard     videojuego     tripo pagador     Alumno                                                                                                    | Grupo    Grupo                                                                                                    | 11 1 1 1 1 1 1 1 1 1 1 1 1 1 1 1 1 1 1                                                                                    | Créd.<br>6.0<br>6.0<br>9.0<br>1.0<br>5.0<br>6.0<br>6.0<br>6.0<br>6.0<br>6.0<br>6.0                                                                                                    | Caracter<br>Deligatoria<br>Oeligatoria<br>Oeligatoria<br>Oeligatoria<br>Oeligatoria<br>Oeligatoria<br>Oeligatoria<br>Oeligatoria<br>Oeligatoria<br>Oeligatoria<br>Oeligatoria<br>Oeligatoria<br>Oeligatoria<br>Oeligatoria<br>Oeligatoria<br>Oeligatoria                           | Curso           Único           Único           Ínico           Ínico           Único           Ínico           Ínico </td <td>Ditración       Anual       Anual       Status       Importe       1.2.76</td>                                                                                                    | Ditración       Anual       Anual       Status       Importe       1.2.76                                                                                                    |
| No autorizo la cesión de n<br>Asignaturas Matrico<br>200523<br>200524<br>200527<br>200526<br>200527<br>200526<br>200527<br>200528<br>200529<br>200530<br>200531<br>200532<br>200534<br><b>Tasas e importes</b>                                                                                                    | Iladas Iladas Italiaas Italiaa | de videojuegos     de videojuegos     para juegos y lugabilidad     de videojuegos     torybaard     toos     gos     or ned     tiopo pagador     fipo pagador     Alumno                                                                                                    | Grupo                                                                                                    | 1 1 1 1 1 1 1 1 1 1 1 1 1 1 1 1 1 1 1                                                                                     | Créd.<br>6.0<br>5.0<br>5.0<br>5.0<br>5.0<br>5.0<br>5.0<br>6.0<br>6.0<br>6.0<br>6.0<br>6.0<br>7<br>7<br>7<br>7<br>7<br>7<br>7<br>7<br>7<br>7<br>7<br>7<br>7<br>7<br>7<br>7<br>7<br>7<br>7        | Carktor<br>Obligatoria<br>Obligatoria<br>Obligatoria<br>Obligatoria<br>Obligatoria<br>Obligatoria<br>Obligatoria<br>Obligatoria<br>Obligatoria<br>Obligatoria<br>Obligatoria<br>Obligatoria<br>Obligatoria<br>Obligatoria                                                          | Curso           Ünico           Ünico           Igrupzong           12/12/2019           Vertel fass e           Vimite de pago           7 dias           Total Tassa deministrational                                                                                                    | Duración           Anual           Anual           Anu                                                                                                    |
| No autorizo la cesión de n<br>Asignaturas Matricu<br>200523<br>200524<br>200525<br>200526<br>200527<br>200530<br>200530<br>200530<br>200531<br>200532<br>200533<br>200534<br><b>Tasas e Importes</b>                                                                                                    | Iladas Iladas Interventional and a series of a series of a series  | odulo<br>de videojuegos<br>is para juegos y jugabilidad<br>te videojuegos<br>tai user o rei red<br>ti videojuegos<br>presa<br>nico<br>Tipo pagador<br>Alumno                                                                                                    | Grupo  Grupo  Gr | 11                                                                                                    | Créd.<br>6.0<br>6.0<br>9.0<br>1.0<br>6.0<br>4.5<br>4.5<br>6.0<br>6.0<br>6.0<br>6.0<br>6.0                                                                                                    | Caracter<br>Obligatoria<br>Obligatoria<br>Obligatoria<br>Obligatoria<br>Obligatoria<br>Obligatoria<br>Obligatoria<br>Obligatoria<br>Obligatoria<br>Obligatoria<br>Obligatoria                                                                                                    | Curso           Único           Único           Íšn/02/00)           T/12/2019           Total Tasa a           Y dias           Z           Total Tasa a dministrati                                                                                                    | Dtrackin           Anual           Anual           Source           Toporte           TS0.00€           Unporte           12.17€           32.95€           Vas                                                                                                    |

La matrícula se ha grabado y ahora se muestran los documentos disponibles que puede ver, imprimir o guardar para su posterior utilización:

- Impreso de matrícula.
- Documento de pago en función del pago señalado. (Si hemos seleccionado pago fraccionado aparecerán 2 abonarés )

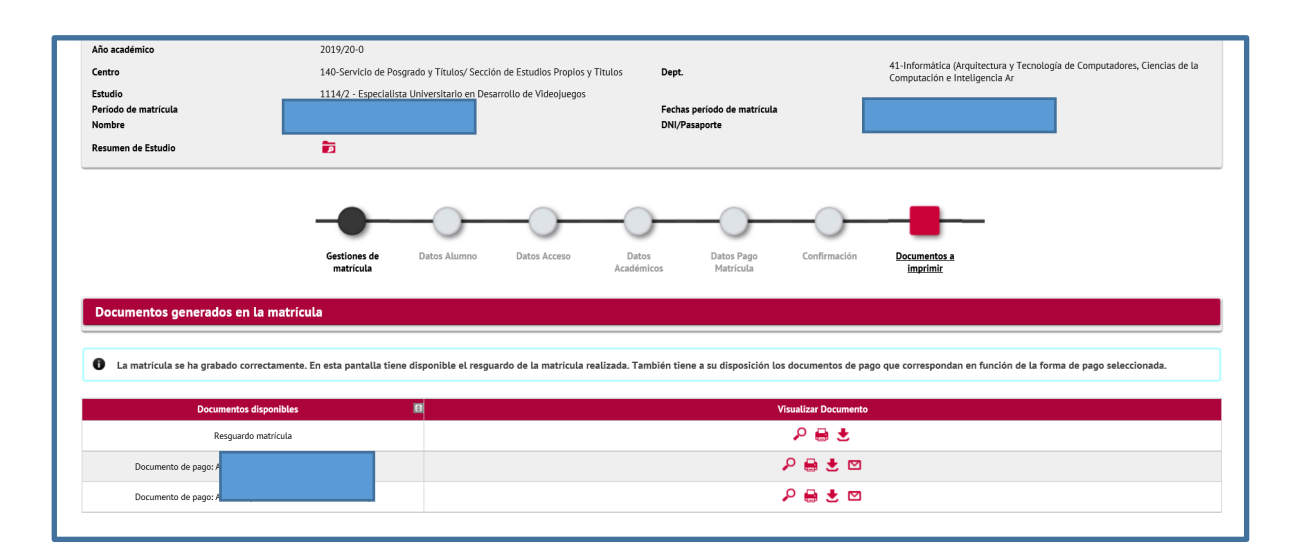

| PR                                                         | IdeValladolid                                                       | Centro administ<br>Estud                     | Res<br>trativo: 140-Serv<br>dio: 1114/2 - Esp<br>Vige<br>T | guard<br>c<br>icio de Posy<br>ecialista Un<br>ncia edición<br>ipo estudio | D de N<br>urso acade<br>grado y Titu<br>Estudios F<br>iversitario e<br>n: 01/09/20<br>: Especialis | <b>latrícula</b><br>inico: 2019/20<br>los/ Sección de<br>ropios y Titulos<br>n Desarrollo de<br>Videojuegos<br>19 - 30/12/2019<br>ita Universitario | Emi: 04718001-044 Ref: 918000000586 Id: 080140 Imp; EUR*<br>ABONARÉ                                                                                                    | Universidad dovial dated<br>***795,10 N 0202519-18<br>23052019<br>201920-0 |
|------------------------------------------------------------|---------------------------------------------------------------------|----------------------------------------------|------------------------------------------------------------|---------------------------------------------------------------------------|----------------------------------------------------------------------------------------------------|----------------------------------------------------------------------------------------------------|----------------------------------------------------------------------------------------------------|----------------------------------------------------------------------------|
| Nombre:<br>DNI/Pasap<br>NIA:<br>NIP:<br>E-Mail:<br>Origen: | orte:<br>Aluı<br>Titu                                               | mno nuevo de Servicio<br>los                 | de Posgrado y T                                            | itulos/ Secc                                                              | ón de Estu                                                                                         | dios Propios y                                                                                                    | Centro: 140 Servicio de Posgrado y Titulos/ Sección de Estudios Pr<br>Titulos<br>Estudio: 1114/ 2. Especialista Universitario en Desarrollo de Videoji<br>Donína<br>correspondientes al precio por Matricula TCS.<br>Valiadolid, a 23 de Mayo de 2019 | Primer Plazo<br>opios y<br>regos<br>Y adeuda la cantidad de 795,10 EUR     |
| NO autorizo                                                | Asignatura / Módulo                                                 | Datos                                        | Académico                                                  | S<br>Carácter                                                             | Curso                                                                                              | Duración                                                                                                    | EMISORA 04718001-044<br>REFERENCIA 918000000586<br>IDENTIFICACIÓN 080140<br>PERIODO 0110/2019 018/10/2019<br>MIPORTE EUR***785,10<br>NIPORTE EUR***785,10                                                                                             | ará                                                                        |
| 200523                                                     | Fundamentos de diseño de<br>videojuegos<br>Fundamentos de diseño de | 1 - Grupo Teoria / 1<br>1 - Grupo Teoria / 1 | 6.0                                                        | Obligatoria<br>Obligatoria                                                | Único<br>Único                                                                                     | Anual                                                                                                    | Emi: 04718001-044 Ref: 9180000000586 Id: 080140 Imp: EUR*                                                                                                    | ***795,10 N 0202519-18                                                     |
| 200524                                                     | interfaces para juegos y<br>jugabilidad                             |                                              |                                                            |                                                                           |                                                                                                    |                                                                                                    | Este abono deberá efectuarse en el plazo de 7 días en el Banco Santander.                                                                                                    |                                                                            |

## **IMPORTANTE**:

Para cualquier incidencia o modificación en la matrícula deberá contactar con el Negociado de Títulos Propios

Email. negociado.titulos@uva.es

Tfno. 983 185799